# Panel de control del sistema Conext™

Guía del usuario

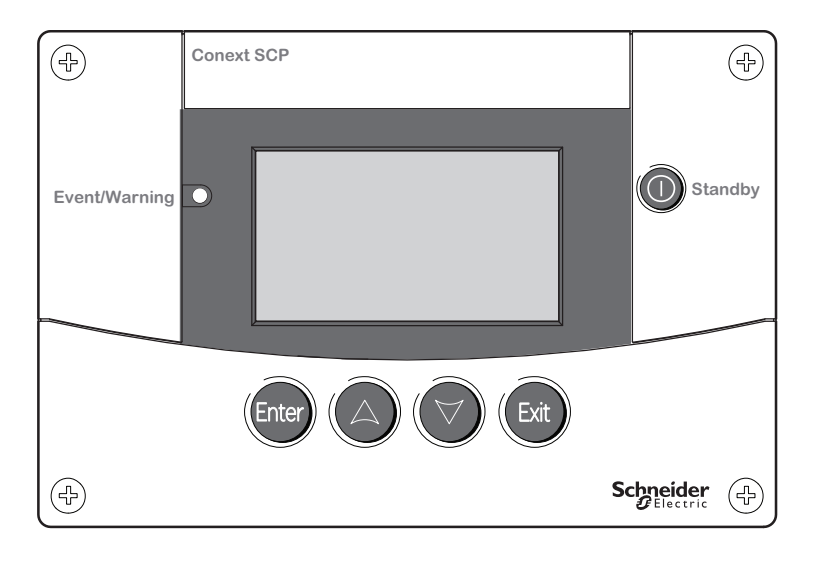

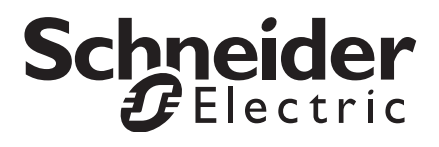

# Panel de control del sistema Conext™

Guía del usuario

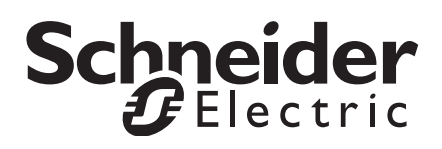

Copyright © 2014 Schneider Electric. Todos los derechos reservados.

Todas las marcas comerciales son propiedad de Schneider Electric Industries SAS o de sus compañías afiliadas.

#### Exclusión para la documentación

A MENOS QUE SE ACUERDE ALGO DISTINTO POR ESCRITO, XANTREX TECHNOLOGY INC. (EN ADELANTE, "XANTREX"):

(A) NO OFRECE NINGUNA GARANTÍA REFERENTE A LA PRECISIÓN, COMPLETITUD O ADECUACIÓN DE NINGÚN TIPO DE INFORMACIÓN, TÉCNICA NI DE OTRO TIPO, CONTENIDA EN SUS MANUALES O EN CUALQUIER OTRA DOCUMENTACIÓN;

(B) NO SE HACE RESPONSABLE DE NINGUNA PÉRDIDA, DAÑO, GASTO O COSTE, YA SEA ESPECIAL, DIRECTO, INDIRECTO, DERIVADO O ACCIDENTAL, QUE SE PUEDA PRODUCIR POR EL USO DE DICHA INFORMACIÓN. EL USUARIO ASUME TODOS LOS RIESGOS DERIVADOS DEL USO DE DICHA INFORMACIÓN; Y

(C) RECUERDA QUE SI ESTE MANUAL ESTÁ TRADUCIDO A OTRA LENGUA QUE NO SEA INGLÉS, NO SE PUEDE GARANTIZAR LA EXACTITUD DE LA TRADUCCIÓN, AUNQUE SE HAN LLEVADO A CABO LOS PASOS NECESARIOS PARA CONSERVARLA. EL CONTENIDO APROBADO APARECE EN LA VERSIÓN INGLESA, QUE SE PUEDE CONSULTAR ENWWW.SCHNEIDER-ELECTRIC.COM.

Número de documento: 975-0298-03-01 Revisión: Revisión G Fecha: Marzo 2014

#### Número de producto: 865-1050

#### Información de contacto

www.schneider-electric.com

Para más información local por favor contacte con su Agente Comercial Schneider Electric o visite nuestra página web en: http://www.SESolar.com

#### Información sobre su sistema

North America

Número de serie:

Número de producto

Adquirido en \_\_\_\_\_

Fecha de compra

# Información acerca de esta Guía

#### Finalidad

La finalidad de esta Guía es proporcionar explicaciones y procedimientos para la instalación y el funcionamiento del problemas del Panel de control del sistema Conext (SCP) Schneider Electric Schneider Electric.

#### Ámbito

La Guía proporciona indicaciones de seguridad, información de configuración y procedimientos para la instalación y la configuración del Panel de control del sistema Conext. Esta Guía también incluyen información sobre el funcionamiento y la resolución de problemas de la unidad. Esta Guía no contiene indicaciones para la configuración de cada uno de los dispositivos con tecnología Xanbus™ a los que se conecta el SCP. Consulte la Guía del usuario o la Guía de funcionamiento de cada dispositivo con tecnología Xanbus para obtener información detallada de configuración.

#### Revisión de firmware

Algunas características y funciones del SCP descritas en este manual pueden ser incompatibles con las reversiones de firmware más recientes. Para ver el número de revisión de firmware de su producto, consulte la sección "Visualización de la información del dispositivo" en la página 3–18.

#### Audiencia

La Guía está diseñada para cualquier persona que necesite instalar y/o utilizar elSCP. Los instaladores deberán ser electricistas o técnicos certificados.

#### Organización

Esta Guía se divide en cinco capítulos y un apéndice:

En el Capítulo 1, "Introducción" se presentan y describen las funciones del SCP.

El Capítulo 2, "Instalación" contiene información y procedimientos para la instalación del SCP.

El Capítulo 3, "Configuración" contiene información y procedimientos para configurar el SCP y utilizar el SCP para configurar otros dispositivos.

El Capítulo 4, "Funcionamiento" contiene información y procedimientos para el manejo del SCP.

El Capítulo 5, "Resolución de problemas" contiene las tablas de referencia de los mensajes de error y advertencia.

El apéndice A, "Especificaciones" contiene las especificaciones eléctricas, mecánicas y ambientales del SCP

#### Normas utilizadas

En esta guía se utilizan las siguientes convenciones:

### A PELIGRO

**PELIGRO** indica una situación inminentemente peligrosa que, si no se evita, **puede ocasionar la** muerte o lesiones graves.

### ADVERTENCIA

**ADVERTENCIA** indica una situación potencialmente peligrosa que, si no se evita, **puede ocasionar la** muerte o lesiones graves.

### **A**PRECAUCION

**PRECAUCIÓN** indica una condición potencialmente peligrosa que, si no se evita, **puede ocasionar** lesiones menores o moderadas.

# AVISO

**AVISO** indica una situación potencialmente peligrosa que, si no se evita, puede ocasionar daño al equipo.

#### Información relacionada

Para obtener más información sobre los productos relacionados, consulte:

Guía del usuario NA del cargador/inversor Conext XW+ (975-0240-01-01)

*Guía del usuario E del cargador/inversor Conext XW+* (975-0385-01-02)

*Guía del usuario del cargador/inversor de fase dividida de 120/240V Conext SW* (975-0638-01-01)

*Guía del usuario del inversor/cargador de 230V Conext SW* (975-0636-01-01)

*Guía del usuario del controlador de carga solar Conext MPPT 60 150* (975-0400- 01-01)

*Guía del usuario del controlador de carga solar Conext MPPT 80 600* (975-0560-01-01)

*Guía del usuario del módulo de Inicio automático del generador Conext* (975-0307-01-01)

Guía del usuario de Conext ComBox (975-0679-01-01)

Guía del usuario del monitor de batería Conext (975-0691-01-01)

Puede obtener más información sobre Schneider Electric, así como sobre sus productos y servicios en **www.SESolar.com.** 

# Instrucciones de seguridad importantes

## ADVERTENCIA

#### **GUARDE ESTAS INSTRUCCIONES**

Esta guía del usuario contiene instrucciones de seguridad y funcionamiento importantes.

Antes de utilizar su Panel de control del sistema Conext, lea y comprenda estas instrucciones de seguridad, y consérvelas.

El incumplimiento de estas instrucciones podría provocar lesiones graves o, incluso, la muerte.

# Precauciones generales

- 1. Antes de instalar y utilizar este dispositivo, lea todas las secciones adecuadas de esta guía y cualquier indicación de precaución que aparezca en el SCP y en los dispositivos a los que éste se encuentre conectado.
- 2. Si se han producido daños en el SCP, consulte su garantía.
- No desmonte el SCP; no-contiene ninguna pieza que pueda reparar el usuario. Si desea obtener instrucciones sobre cómo enviar el módulo a reparar, consulte la sección "Información sobre su sistema" en la página WA-5.
- 4. Proteja el SCP de la lluvia, la nieve, líquidos pulverizados y el agua.

# Precauciones ante gases explosivos

### ADVERTENCIA

#### **RIESGO DE EXPLOSIÓN**

Este equipo no está protegido contra ignición. Para evitar incendios o una explosión, no instale el SCP en compartimientos que contengan materiales inflamables, ni en ubicaciones que requieran de equipos con protección contra incendio. Esto incluye cualquier espacio con maquinaria que funcione a gasolina, tanques de combustible, así como también acoplamientos, montajes y otras conexiones entre componentes del sistema de combustible.

El incumplimiento de estas instrucciones podría provocar lesiones graves o, incluso, la muerte.

# Información de FCC para el usuario

Este equipo se ha probado y cumple con los límites establecidos para dispositivos digitales de clase B, según el apartado 15 de la normas de la FCC. Estos límites han sido diseñados para ofrecer una protección razonable contra interferencias dañinas cuando el equipo está funcionando en un entorno doméstico. Este equipo genera, utiliza y puede radiar energía de radiofrecuencia y, si no se instala y se utiliza conforme al manual de instrucciones, puede provocar interferencias dañinas a la radiocomunicación. Sin embargo, no se garantiza que no se produzcan interferencias en una determinada instalación. Si este equipo causa interferencias dañinas a la recepción de televisión o radio, lo cual podrá determinarse encendiendo y apagando el equipo, el usuario deberá intentar corregir la interferencia mediante una de las siguientes medidas:

- Reoriente o cambie de lugar la antena receptora.
- Aumente la separación entre el equipo y el receptor.
- Conectar el equipo a un circuito diferente al cual está conectado el receptor.
- Pedir ayuda al distribuidor o a un técnico de radio y TV experimentado.

# Contenido

#### Instrucciones de seguridad importantes

#### 1 Introducción

| Acerca del Panel de control del sistema Conext 1 | 1–2 |
|--------------------------------------------------|-----|
| Características físicas 1                        | 1–4 |
| Panel frontal 1                                  | 1–4 |
| Panel trasero 1                                  | 1–5 |
| Componentes del sistema 1                        | 1–6 |

#### 2 Instalación

| Instalación del Panel de control del sistema Conext             | - 2–2 |
|-----------------------------------------------------------------|-------|
| Herramientasy materiales necesarios                             | - 2–2 |
| Selección de la ubicación                                       | - 2–2 |
| Instalación de la red Xanbus                                    | - 2–3 |
| Componentes de red                                              | - 2–3 |
| Diseño de red                                                   | - 2–5 |
| Indicaciones relacionadas con el recorrido de los cables Xanbus | - 2–6 |
| Conexión de los cables Xanbus                                   | - 2–6 |
| Instalación del SCP                                             | - 2–8 |
| Verificación de la instalación                                  | 2–12  |

#### 3 Configuración

| Mostrarlas pantallas de inicio del dispositivo          | - 3–2 |
|---------------------------------------------------------|-------|
| Pantalla System Status (Estado del sistema)             | - 3–3 |
| Pantalla Home (Inicio) del Inversor/cargador Conext XW+ | - 3–4 |
| Mostrar los menús del dispositivo                       | - 3–5 |
| Menú Select Device (Seleccionar dispositivo)            | - 3–5 |
| Menús Device Setup (Configuración del dispositivo)      | - 3–5 |
| Configurar las preferencias del SCP                     | - 3–9 |
| Menú de configuración del SCP                           | - 3–9 |
| Menú Clock (Reloj)                                      | 3–13  |
| Menú System Settings (Parámetros del sistema)           | 3–15  |

| 4   | Funcionamiento                           |     |
|-----|------------------------------------------|-----|
|     | Modos del sistema                        | 4–2 |
|     | Modificación de los modos del sistema    | 4–2 |
|     | Modo de funcionamiento                   | 4–2 |
|     | Modo de espera                           | 4–2 |
|     | Uso del botón Standby (Espera)           | 4–3 |
|     | Errores y advertencias                   | 4–4 |
|     | Mensajes de advertencia                  | 4–4 |
|     | Mensajes de error                        | 4–7 |
| 5   | Resolución de problemas                  |     |
|     | Referencia para la solución de problemas | 5–2 |
|     | Tipos de errores y advertencias          | 5–2 |
|     | Tabla de referencia de advertencias      | 5–2 |
|     | Tabla de referencia de errores           | 5–5 |
| A   | Especificaciones                         |     |
|     | Especificaciones eléctricas              | A–2 |
|     | Especificaciones mecánicas               | A–2 |
|     | Especificaciones ambientales             | A–2 |
|     | Conformidad regulatoria                  | A–3 |
| Ínc | lice                                     | X–1 |
|     |                                          |     |

# Introducción

En el Capítulo 1 se presentan y describen las características físicas y de funcionamiento del Panel de control del sistema Conext.

Este incluye:

- Acerca del panel de control del sistema Conext
- Características físicas
- Componentes del sistema

## Acerca del Panel de control del sistema Conext

Control total<br/>del sistemaEl Panel de control del sistema Conext (SCP) proporciona funciones de<br/>supervisión y configuración para un sistema Conext XW+ y Conext SW.

EI SCP:

- Supervisa la actividad de todo el sistema de alimentación eléctrica
- Muestra la configuración y el estado de todos los dispositivos con tecnología Xanbus
- Permite ajustar la configuración de todos los dispositivos con tecnología Xanbus.

Componente<br/>del sistemaEl SCP utiliza Xanbus, un protocolo de comunicaciones de red<br/>desarrollado por el fabricante para comunicar su configuración y<br/>actividad a otros dispositivos con tecnología Xanbus.

Los productos con tecnología Xanbus son:

- Fáciles de utilizar. La red Xanbus simplifica el funcionamiento y automatiza las tareas rutinarias.
- Fiables. El control a través de software elimina errores debidos a la señalización analógica.
- Precisos. La información digital es menos susceptible a las interferencias y las pérdidas de líneas.

**Importante:** El SCP es compatible con los componentes del sistema Conext, incluidos los cargadores/ inversores Conext SW y Conext XW+, controladores de carga MPPT Conext, el Inicio automático del generador Conext (AGS) y Conext ComBox.

Requisitos del<br/>sistemaEl SCP necesita una fuente de alimentación Xanbus para funcionar. El<br/>suministro eléctrico se distribuye a través de los cables de red, y la<br/>puede suministrar un cargador/inversor Conext SW Conext XW+.

El SCP tiene un consumo eléctrico máximo de 3 vatios.

Características de funcionamiento

- s Otras características del SCP incluyen:
  - Compatibilidad—se pueden conectar dispositivos Conext con tecnología Xanbus adicionales sin necesidad de paneles de control específicos de dispositivos adicionales.
    - Reloj interno-mantiene la hora en todo el sistema.
    - Alarma audible—si se activa, le alertará cuando se produzca un estado de error.

- Bajo consumo de energía—la iluminación posterior se desactiva automáticamente después de un período de inactividad.
- Memoria no volátil—conserva la configuración del SCP si se interrumpe o altera el suministro eléctrico de la red.

## Características físicas

Consulte la Figura 1-1 y la Figura 1-2 para ver las funciones de la parte frontal y trasera del SCP.

#### Panel frontal

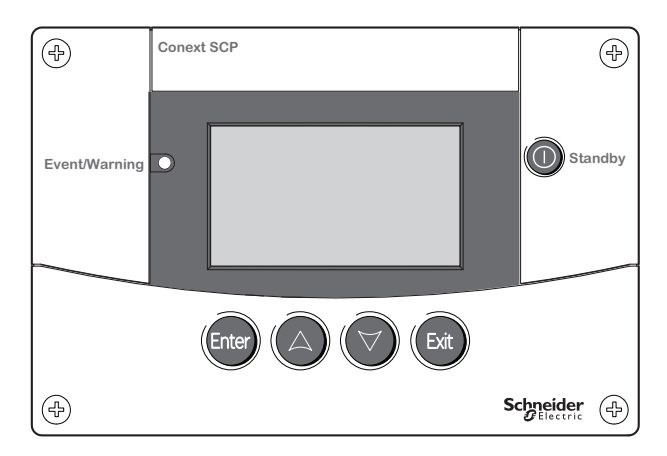

Figura 1-1 Panel frontal

| Botón/LED | ED Función                                                                                                    |  |
|-----------|----------------------------------------------------------------------------------------------------|--|
| Enter     | <ul> <li>Confirma la selección de un elemento de menú</li> <li>Muestra la pantalla siguiente</li> </ul>                                                                           |  |
|           | <ul> <li>Se desplaza hacia arriba una línea de texto</li> <li>Aumenta un valor seleccionado</li> <li>Muestra la pantalla Device Home (Inicio del dispositivo) anterior</li> </ul> |  |
|           | <ul> <li>Se desplaza hacia abajo una línea de texto</li> <li>Reduce un valor seleccionado</li> <li>Muestra la pantalla de inicio del siguiente dispositivo.</li> </ul>            |  |

| Botón/LED              | Función                                                                                                    |  |
|------------------------|----------------------------------------------------------------------------------------------------|--|
|                        | <ul> <li>Cancela la selección de un elemento de menú</li> <li>Muestra la pantalla anterior</li> </ul>                                                            |  |
| Exit                   |                                                                                                    |  |
| Ô                      | <ul> <li>Cuando se presiona durante uno o dos segundos,<br/>deshabilita la inversión y la carga en todos los<br/>inversores/cargadores en el sistema.</li> </ul> |  |
| Standby<br>(Espera)    |                                                                                                    |  |
| Evento/<br>Advertencia | <ul> <li>Indica que en un dispositivo se ha producido un<br/>error o una advertencia que requiere su atención.</li> </ul>                                        |  |
|                        | <ul> <li>Parpadea en rojo cuando se produce una<br/>advertencia y se pone rojo completo cuando se<br/>produce un fallo.</li> </ul>                               |  |

#### Panel trasero

Las dos entradas de red Xanbus de la parte trasera del panel permiten conectar el SCP a otros dispositivos con tecnología Xanbus. Consulte Figura 1-2.

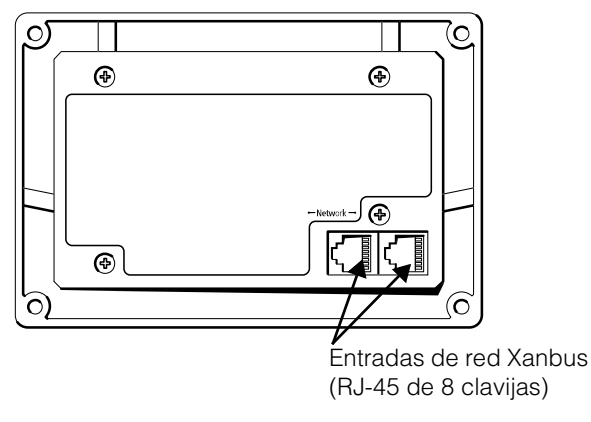

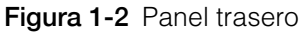

Este manual es para uso exclusivo del personal calificado.

# Componentes del sistema

El sistema Xanbus (Figura 1-3) incluye el SCP y otros dispositivos con tecnología Xanbus.

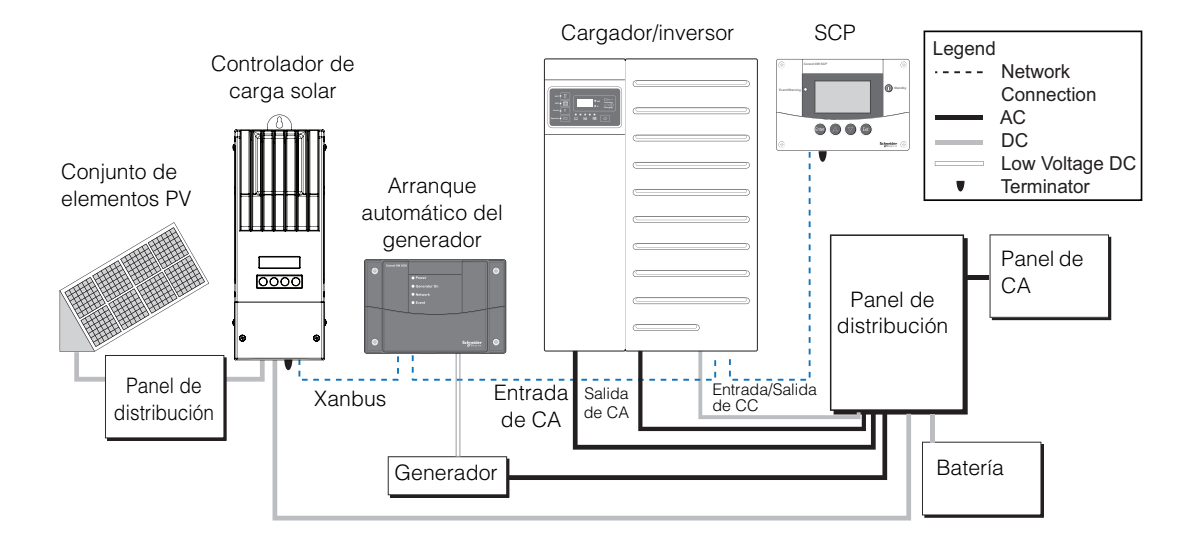

Figura 1-3 Xanbus Diseño de un diagrama de red

# 2

# Instalación

El Capítulo 2 contiene información y procedimientos para la planificación y la instalación del Panel de control del sistema Conext.

Este incluye:

- Instalación del SCP
- Instalación de la red Xanbus
- Instalación del SCP
- Verificación del SCP

# Instalación del Panel de control del sistema Conext.

El Panel de control del sistema Conext (SCP) está diseñado para su montaje en una pared (consulte la página 2–8), y no es necesario realizar ninguna conexión adicional a parte del cable de red Xanbus o una terminación en la parte trasera de la unidad.

Ya que no es posible acceder a las entradas de red del SCP una vez que la unidad está montada, es necesario colocar los cables Xanbus en la pared y conectarlos antes de fijar el SCP.

#### Herramientasy materiales necesarios

Para llevar a cabo la instalación son necesarios los siguientes materiales y herramientas:

- D Pegatina de plantilla de montaje (proporcionada)
- Placa de montaje (proporcionada)
- **G** Soporte de montaje (proporcionado)
- Cuatro tornillos autorroscantes N.º 6 (M3) (proporcionados)
- Dos tornillos autorroscantes N.º 8 (M3) (proporcionados)
- Abrazaderas o cierres para cables
- Cables de red Xanbus o equivalentes (cable CAT 5 o CAT 5e con conectores RJ-45 conectado a T568A estándar). Se proporciona un cable de 2,1 metros.
- Dos terminaciones de red (se proporciona una terminación con el SCP y cada dispositivo con tecnología Xanbus).
- Destornillador Phillips
- Sierra o serrucho de calar
- □ Taladro eléctrico con broca de 1/8" (opcional)

#### Selección de la ubicación

Elija un emplazamiento que permita un acceso sin obstáculos a la pantalla y los botones del SCP.

Elija un emplazamiento inversor, seco y donde no haya humos explosivos o corrosivos.

# ADVERTENCIA

#### **RIESGO DE EXPLOSIÓN**

El SCP no está protegido contra ignición. No lo instale en áreas que requieran el uso de equipos protegidos contra ignición como, por ejemplo, áreas con motores de gasolina, tanques o tuberías de combustible.

El incumplimiento de estas instrucciones podría provocar lesiones graves o, incluso, la muerte.

# Instalación de la red Xanbus

En esta sección se describen los requisitos para instalar el SCP como parte de un sistema de alimentación eléctrico controlado a través de una red Xanbus. Para que el sistema funcione correctamente, es necesario seguir los requisitos de terminación y diseño de red.

#### Componentes de red

Una red Xanbus consta de los siguientes componentes:

- Dispositivos habilitados para Xanbus—esto incluye el SCP de Conext, el cargador/inversor de Conext XW+ y Conext SW, el Inicio automático del generador Conext (AGS), y los controladores de carga solar MPPT Conext. La red puede soportar hasta doce cargadores/inversores Conext XW+, y hasta veinte dispositivos habilitados para Xanbus en total. No obstante, un sistema Conext XW+ típico en una red Xanbus requeriría menos dispositivos. Por ejemplo: tres cargadores/ inversores, dos controladores de carga, un AGS y un SCP.
- Fuente de alimentación Xanbus —la red necesita una fuente de alimentación capaz de suministrar 15 VCC/200 mA a cada dispositivo. El Conext XW+ suministra potencia de red, pero si no hay ningún cargador/inversor instalado, es necesaria una fuente de alimentación externa. Póngase en contacto con Schneider Electric para obtener más información.
- Cables Xanbus—cada dispositivo con tecnología Xanbus se conecta a través de un cable Ethernet recto estándar (CAT 5e). Consulte Figura 2-1. El SCP incluye un cable de red de 2,1 metros. Si necesita más cables o cables con otra longitud, puede adquirir estos cables a través de Schneider Electric o en cualquier tienda de suministro de equipos informáticos.

#### AVISO

#### DAÑOS EN EL EQUIPO

No utilice un cable cruzado como cable de red Xanbus. Los cables cruzados, el orden de los hilos con codificación por colores de los extremos del cable son distintos.

Si no se siguen estas instrucciones, se pueden causar daños graves en el equipo.

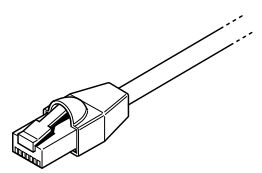

Figura 2-1 Cable Xanbus

 Terminaciones de red (Figura 2-2)—cada extremo de la red Xanbus debe disponer de las terminaciones de red adecuadas. Si la red no se termina de manera adecuada, se degrada la calidad de la señal y se reduce el rendimiento de la red. Schneider Electric no soporta una configuración permanente sin terminadores. El SCP incluye una terminación. Dependiendo de su diseño de red, es probable que deba insertar este terminador en otro dispositivo que está en otra parte de la red.

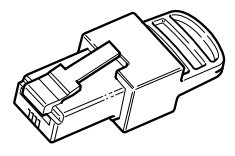

Figura 2-2 Terminacionesde red Xanbus

#### Diseño de red

Los dispositivos con tecnología Xanbus se conectan con cables Xanbus de distintas longitudes, tal como aparece en la Figura 2-3.

Para garantizar una buena calidad de señal, es necesario colocar una terminación en cada extremo de la red. Los dispositivos con tecnología Xanbus situados en los extremos de la red deben tener una terminación macho en sus puertos de red abiertos.

Si el SCP es el último dispositivo de la red, será necesario colocar una terminación en el puerto abierto del SCP.

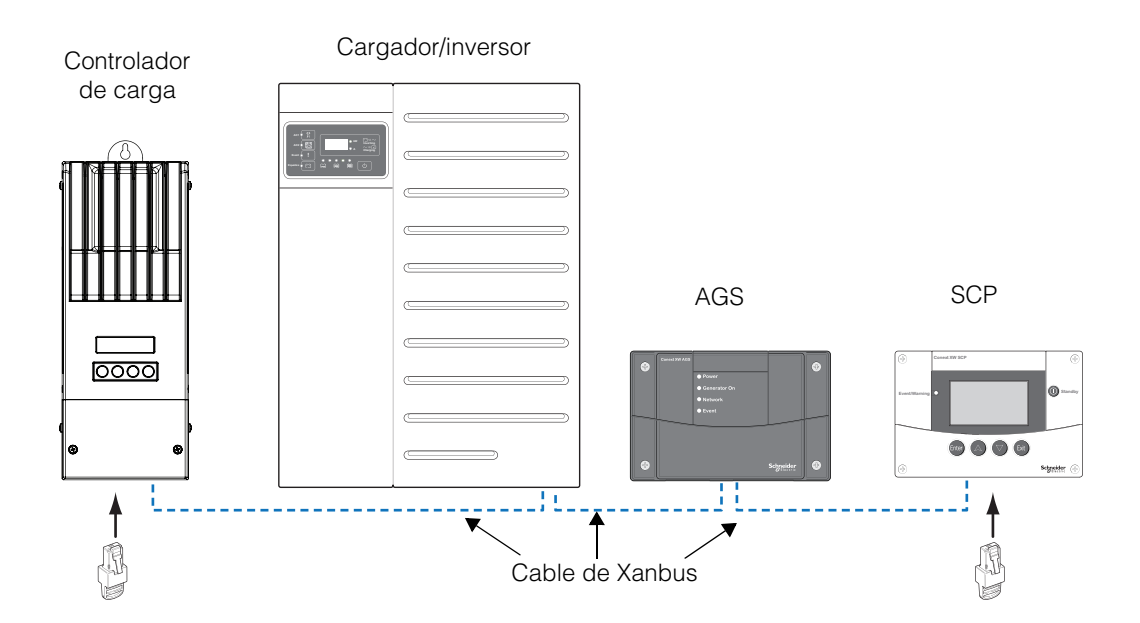

Figura 2-3 Diseño de cadena

Este manual es para uso exclusivo del personal calificado.

#### Indicaciones relacionadas con el recorrido de los cables Xanbus

### **ADVERTENCIA**

#### **RIESGO DE DESCARGA ELÉCTRICA**

No pase los cables Xanbus por el mismo panel o conducto que los cables de suministro de CA y CC.

El incumplimiento de estas instrucciones podría provocar lesiones graves o, incluso, la muerte.

Para garantizar el máximo rendimiento de la red, siga estos pasos cuando enrute los cables de Xanbus. Realice el recorrido de los cables antes de instalar el SCP.

- Enrute los cables lejos de bordes cortantes que podrían dañar el aislamiento. Evite las curvas peligrosas en el cable; radio mínimo de 100 mm.
- Deje un espacio de 57 mm como mínimo detrás de la pared para que la unidad encaje correctamente y dejar espacio para que los cables curven.
- Deje cierta holgura en la tensión de los cables.
- Mantenga la alineación de los pares de hilos dentro de la funda tan recta como sea posible.
- Deje una separación entre los cables de alimentación y los de datos (los cables de datos solo deben cruzarse con los cables de alimentación en ángulo recto).
- No fije el cable con grapas metálicas para cables. Use fijadores apropiados para evitar daños a los cables.

La longitud total de la red, incluidos todos los dispositivos habilitados para Xanbus y el SCP no puede exceder los 130 pies (40 m)

#### Conexión de los cables Xanbus

Siga las indicaciones para conectar los cables Xanbus al SCP. Los cables se conectan al SCP al mismo tiempo que se monta el SCP. Lea la sección "Instalación del SCP" en la página 2–8 antes de llevar a cabo los siguientes procedimientos.

# 

#### COMPORTAMIENTO IMPREDECIBLE DEL DISPOSITIVO

No conecte un extremo de la red a otro para formar un anillo o un bucle.

No seguir estas instrucciones puede ocasionar lesiones graves.

# AVISO

## DAÑOS EN EL EQUIPO

Conecte el SCP solo a otros dispositivos con tecnologíaXanbus.

Aunque los cables y conectores que se utilizan en este sistema de red son idénticos a los conectores Ethernet,**esta red no es un sistema Ethernet.** Si conecta un sistema Xanbus directamente a un equipo informático, se pueden producir daños en el equipo.

Si no se siguen estas instrucciones, se pueden causar daños graves en el equipo.

#### Para conectar los cables Xanbus al SCP:

- 1. Conecte el cable Xanbus (o dos cables Xanbus, si el SCP está situado entre dos dispositivos con tecnología Xanbus) a una entrada de red Xanbus del SCP.
- 2. Dirija los cables y conéctelos a los dispositivos con tecnología Xanbus más cercanos.
- 3. Para conectar dispositivos adicionales, siga conectando los cables de la forma descrita anteriormente.
- 4. Asegúrese de que las terminaciones de red macho proporcionadas se introducen en las entradas vacías de los dispositivos con tecnología Xanbus al principio y al final de la red. Cuando la red esté completamente conectada, no deberá haber ninguna entrada de red vacía en ningún dispositivo con tecnología Xanbus.

# Instalación del SCP

El SCP se puede montar de tres formas:

- Se puede realizar un montaje empotrado a través de una apertura en un muro con la placa de montaje.
- Se puede realizar un montaje en superficie con el soporte de montaje.
- Se puede realizar un montaje empotrado a través de una apertura en una pared con una fijación de cuatro tornillos del número 6.
- Se puede instalar en el planel frontal del cargador/inversor Conext XW+. Para obtener instrucciones detalladas sobre esta opción, consulte la *Guía de instalación del inversor/cargador Conext XW+*.

## ADVERTENCIA

#### **RIESGO DE DESCARGA ELÉCTRICA**

Antes de realizar cualquier orificio en la pared o el panel, asegúrese de que no hay ningún cable ni cualquier otro elemento que obstruya la pared.

El incumplimiento de estas instrucciones podría provocar lesiones graves o, incluso, la muerte.

#### **AVISO**

#### DAÑOS EN EL EQUIPO

Deje el espacio adecuado en la pared para que los cables Xanbus curven. No doble los cables hacia un lado en la zona cercana al puerto Xanbus. El soporte de montaje no proporciona el suficiente espacio para que los cables curven. Si intenta dirigir los cables por el lateral del soporte de montaje sin haber dejado el espacio suficiente en la pared para los cables, es posible que se produzcan daños en los puertos Xanbus del SCP y se pueden producir problemas de comunicaciones de red.

Si no se siguen estas instrucciones, se pueden causar daños graves en el equipo.

#### Para realizar un montaje empotrado del SCP con la placa de montaje:

- 1. Con una sierra de calar y la pegatina de plantilla suministrada como guía, corte el orificio de la placa de montaje. La placa de montaje se puede fijar a paredes con un grosor de hasta 19 mm.
- 2. Realice el recorrido de los cables Xanbus por dentro de la pared y a través de la apertura.

3. Introduzca la placa de montaje con las dos lengüetas en posición vertical en el orificio (consulte la Figura 2-4).

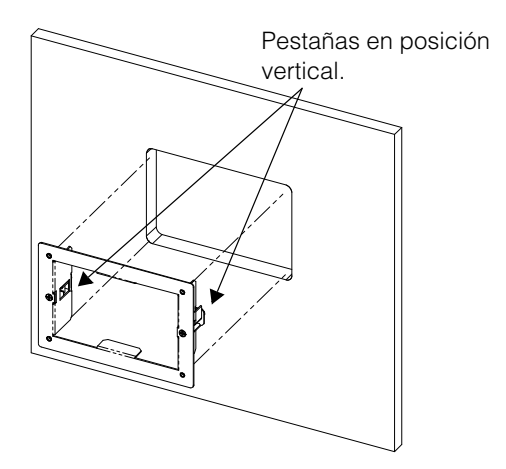

Figura 2-4 Introducción de la placa de montaje

 Fije la placa de montaje. Para ello, apriete los dos tornillos para girar las lengüetas y colocarlas en posición horizontal (consulte la Figura 2-5) y empuje las lengüetas hacia la parte interna de la pared. Tenga cuidado de no apretar en exceso los tornillos y dañar la pared.

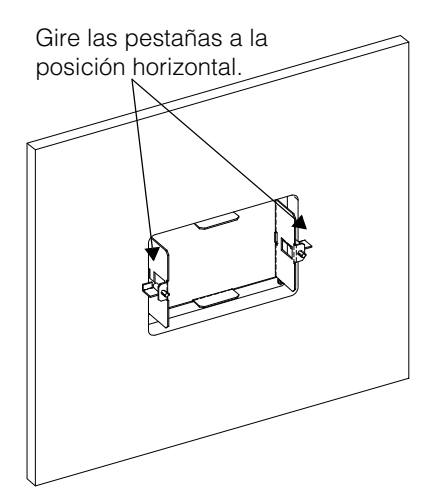

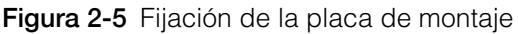

Este manual es para uso exclusivo del personal calificado.

5. Conecte los cables Xanbus (y las terminaciones si es necesario) a las entradas de red de la parte trasera del SCP. Consulte Figura 2-6.

Conecte una terminación de red al SCP si es el último dispositivo del extremo del diseño de cadena de la red.

**Importante:** Para garantizar la calidad de la señal de comunicación, la red debe estar terminada en cada extremo con un terminador.

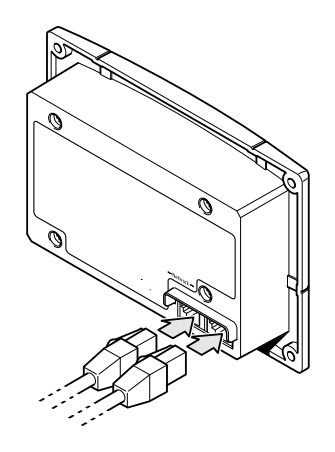

Figura 2-6 Conexión de los cables de red

6. Coloque la unidad en la placa de montaje y fíjela con cuarto tornillos del número 6.

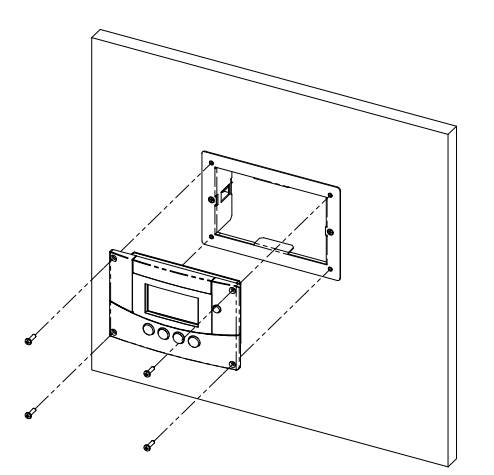

Figura 2-7 Fijación del SCP

7. Quite el protector de plástico que cubre la pantalla y la luz indicadora.

#### Para realizar un montaje empotrado del SCP sin la placa de montaje:

- 1. Pegue la pegatina de plantilla de montaje suministrada en el lugar que eligió para la instalación. Utilice la plantilla para marcar el área que se va a recortar.
- 2. Taladre los orificios de montaje (si es necesario, en función de la superficie de montaje) y, con una sierra de calar, corte el orificio en el que se va a introducir el SCP.
- 3. Realice el recorrido de los cables Xanbus del resto de dispositivos con tecnología Xanbus por dentro de la pared y a través de la apertura.
- 4. Conecte los cables Xanbus (y las terminaciones si es necesario) a las entradas de red de la parte trasera del SCP. Consulte Figura 2-6.

Conecte una terminación de red al SCP si es el último dispositivo del extremo del diseño de cadena de la red.

- 5. Coloque la unidad en la apertura y fíjela con cuarto tornillos del número 6.
- 6. Quite el protector de plástico que cubre la pantalla y la luz indicadora.

#### Para realizar un montaje en superficie del SCP:

- 1. Con la pegatina de plantilla suministrada como guía, marque las ubicaciones de los dos tornillos de montaje y el orificio de montaje de los cables Xanbus.
- 2. Con una sierra cilíndrica, corte el orificio de acceso de los cables Xanbus.
- 3. Realice el recorrido de los cables Xanbus del resto de dispositivos con tecnología Xanbus por dentro de la pared y a través del orificio de acceso.
- 4. Fije el soporte de montaje con los dos tornillos del número 6.
- 5. Conecte los cables Xanbus (y las terminaciones si es necesario) a las entradas de red de la parte trasera del SCP.

Conecte una terminación de red al SCP si es el último dispositivo del extremo del diseño de cadena de la red.

**Importante:** Para garantizar la calidad de la señal de comunicación, la red debe estar terminada en cada extremo con un terminador.

- 6. Coloque la unidad en el soporte de montaje y fíjela con cuarto tornillos del número 6. Consulte Figura 2-8.
- 7. Quite el protector de plástico que cubre la pantalla y la luz indicadora.

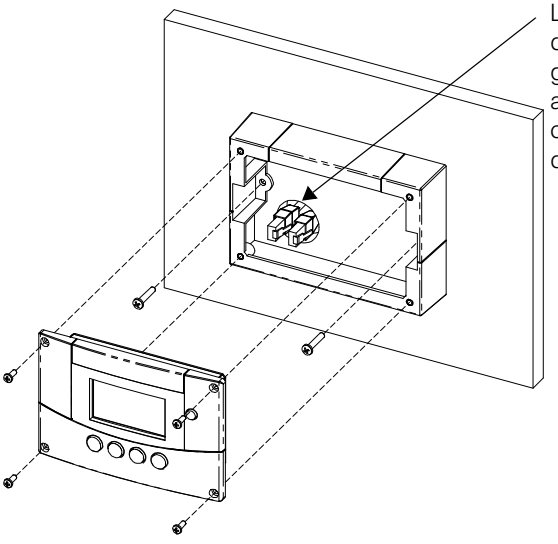

La abertura de acceso debe ser lo suficientemente grande como para acomodar fácilmente los conectores de cables de red.

Figura 2-8 Montaje en superficie del SCP

# Verificación de la instalación

Si hay potencia de red procedente de un cargador/inversor o una fuente de alimentación externa, la iluminación trasera a través de LCD se enciende y en el SCP aparece la pantalla de inicio (consulte la página 3–15).

Cuando el SCP se pone en marcha en el sistema Xanbus por primera vez, aparece un mensaje de error en el que se pide que se defina la hora antes de continuar. Para obtener información sobre cómo definir la hora, consulte la sección "Configuración de la hora" en la página 3–14 y "Configuración de la fecha" en la página 3–15.

# 3

# Configuración

El Capítulo 3 contiene pautas para configurar el Panel de control del sistema Conext.

Este incluye:

- Mostrar las pantallas de inicio del dispositivo
- Mostrar los menús del dispositivo
- Configurar las preferencias del SCP

Para la configuración específica de los dispositivos Xanbus en su sistema, consulte la Guía del usuario o la Guía de instalación de cada dispositivo.

# Mostrarlas pantallas de inicio del dispositivo

El SCP muestra algunas pantallas y menús para cambiar la configuración de cualquier dispositivo habilitador para Xanbus en el sistema.

Las pantallas del nivel superior del SCP son la pantalla Startup (Arranque), la pantalla System Status (Estado del sistema) y las pantallas Home (Inicio) del dispositivo. Una vez que se aplique potencia y aparezca la pantalla Startup (Arranque), en el SCP aparecerá la pantalla System Status (Estado del sistema). Para ver las pantallas Home (de Inicio) del dispositivo, pulse los botones de flecha hacia arriba y hacia abajo, tal como aparece en la Figura 3-1.

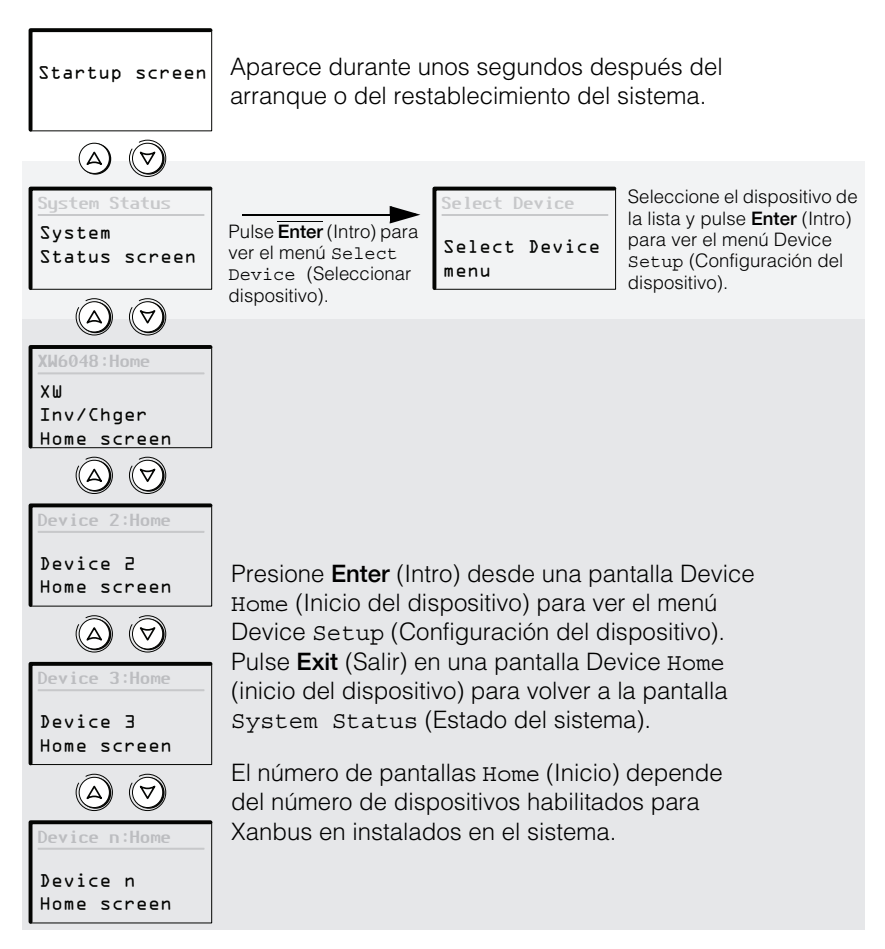

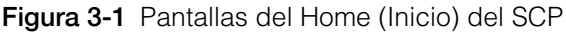

#### Pantalla System Status (Estado del sistema)

La pantalla System Status (Estado del sistema) aparece después de la pantalla Startup (Arranque) y muestra información de estado general para todo el sistema Conext.

La pantalla System Status (Estado del sistema) muestra:

- Fuente de CA calificada (si corresponde) y energía total hacia y desde la fuente.
- Tensión y nivel de capacidad de la batería.
- Corriente neta de entrada o salida de la batería.
- Carga total del inversor.
- Hora y fecha.

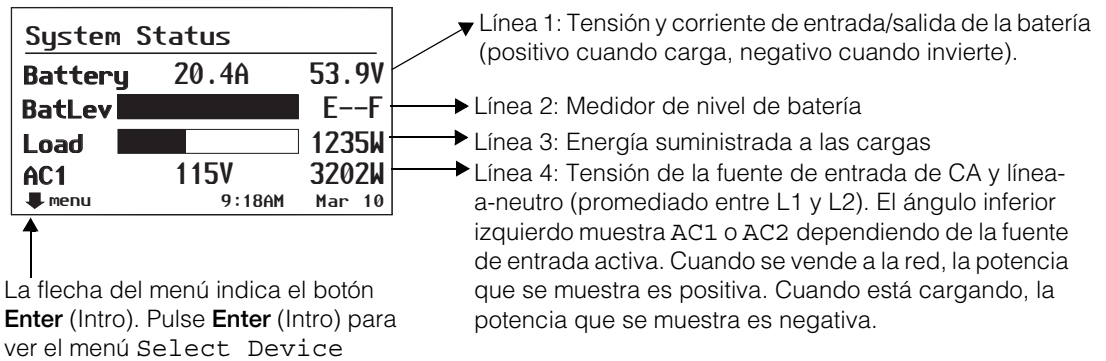

(Seleccionar dispositivo).

Figura 3-2 Pantalla System Status (Estado del sistema)

Un sistema típico puede estar compuesto por hasta tres cargadores/ inversores Conext XW+, dos controladores de carga solar MPPT, un AGS Conext y un SCP Conext conectados a un único grupo de baterías, un único generador y una red pública común.

La pantalla System Status (Estado del sistemas) siempre muestra una flecha de "menú" que apunta al botón **Enter** (Intro). Pulse **Enter** (Intro) para ver el menú Select Device (Seleccionar dispositivo).

**Importante:** Si no está seguro de en qué menú o pantalla del SCP se encuentra, puede volver al punto de partida; para ello, pulse **Exit** (Salir) hasta que aparezca la pantalla System Status (Estado del sistema).

#### Pantalla Home (Inicio) del Inversor/cargador Conext XW+

La pantalla Home (Inicio) del Conext XW+ (o Conext SW) es la primera de las pantallas de inicio del dispositivo. Cada dispositivo instalado en el sistema (salvo el SCP) tiene su propia pantalla Home (Inicio).

Para ver otras pantallas Home (de Inicio), presione el botón flecha abajo.

La pantalla Home (Inicio) del Conext XW+ muestra información sobre el estado del cargador/inversor (en espera, inversión, carga, desvío de CA, búsqueda o compensación). Para obtener más información, consulte la Guía del usuario del cargador/inversor *Conext XW+*.

#### Para mostrar la pantalla Home (Inicio) de Conext XW+:

 En la pantalla System Status (Estado del sistema), pulse la tecla de flecha hacia abajo.

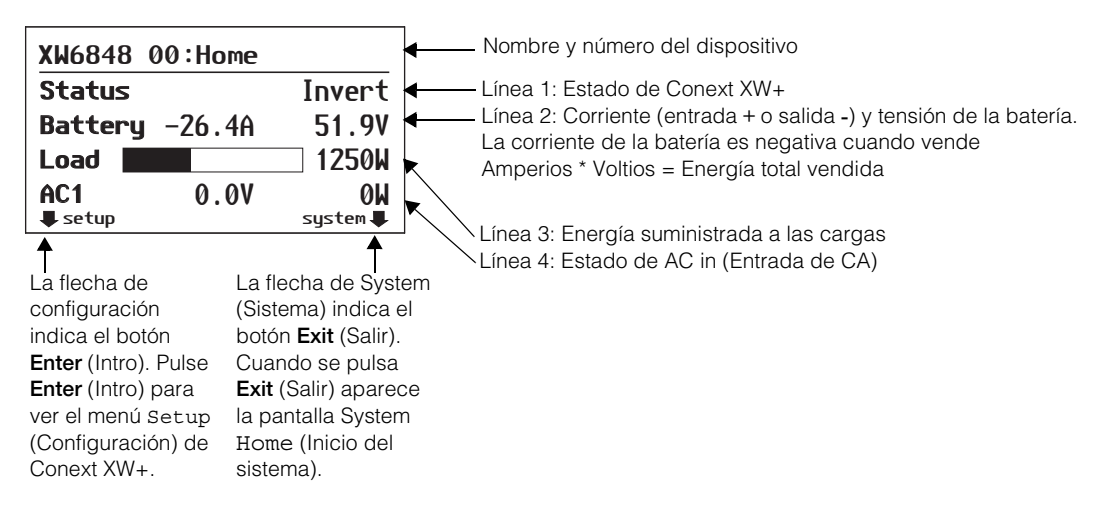

Figura 3-3 Pantalla Home (Inicio) de Conext XW+

# Mostrar los menús del dispositivo

Esta sección describe los menús de configuración y del dispositivo en el SCP.

#### Menú Select Device (Seleccionar dispositivo)

El menú Select Device (Seleccionar dispositivo) muestra una lista de los dispositivos habilitados para Xanbus en el sistema, incluidos el Conext XW+ y el SCP. Desde el menú Select Device (Seleccionar dispositivo) puede acceder a los menús de configuración de cada uno de los dispositivos del sistema. La longitud del menú Select Device (Seleccionar dispositivo) depende de cuántos dispositivos con tecnología Xanbus haya instalados.

El menú Select Device (Seleccionar dispositivo) también contiene el menú Clock (Reloj) (donde se configuran la hora y fecha) y el menú System Settings (Parámetros del sistema) (donde se pueden configurar los parámetros a nivel de sistema). Los menús System Settings (Parámetros del sistema), XW SCP, y Clock (Reloj) siempre están disponibles desde el menú Select Device (Seleccionar dispositivo), sin importar la cantidad de dispositivos habilitados para Xanbus instalados.

#### Para mostrar el menú Select Device (Seleccionar dispositivo):

 En la pantalla System Status (Estado del sistema), pulse Enter (Intro).

#### Menús Device Setup (Configuración del dispositivo)

En el menú Setup (Configuración) aparece información de estado y los parámetros que se pueden modificar. Los parámetros modificables se identifican por los corchetes [] que encierran los valores en la columna de la derecha.

#### Para mostrar el menú Setup (Configuración) para un dispositivo:

 En el menú Select Device (Seleccionar dispositivo), resalte el nombre del dispositivo y pulse Enter (Intro).

-O bien-

Desde la pantalla Home (Inicio) del dispositivo, pulse press **Enter** (Intro).

| Menú Select Device  | Э       |
|---------------------|---------|
| (Seleccionar dispos | sitivo) |
| Select Device       | Entor   |

| Enter                    | XW6848                                                                                                    |
|--------------------------|----------------------------------------------------------------------------------------------------|
|                          | Meters                                                                                                    |
| ►                        | Inverte                                                                                                    |
| En el menú Device Setup  | Search                                                                                                    |
| (Configuración del       | Grid Su                                                                                                    |
| dispositivo), resalte el | Charger                                                                                                    |
| nombre del dispositivo y | Force (                                                                                                    |
| pulse Enter (Intro)      | Frualiz                                                                                                    |
|                          | En el menú Device Setup<br>(Configuración del<br>dispositivo), resalte el<br>nombre del dispositivo y<br>pulse Enter (Intro) |

Nota: En el SCP aparecen solo cuatro líneas del menú Setup (Configuración) de forma simultánea. Para ver parámetros adicionales, pulse el botón Flecha abajo. Menú Conext XW+ Setup (configuración)

| VetensInverter[Enabled]Search Mode[Disabled]Grid Support[Disabled]Grid Support[Enabled]Charger[Enabled]Force Chg[Disabled]Equalize[Disabled]Mode[Operating]Clear Faults/WarningsView Device InfoBasic Settings      | XW6848 00: Setup      |             |
|----------------------------------------------------------------------------------------------------|-----------------------|-------------|
| Inverter [Enabled]<br>Search Mode [Disabled]<br>Grid Support [Disabled]<br>Charger [Enabled]<br>Force Chg<br>Equalize [Disabled]<br>Mode [Operating]<br>Clear Faults/Warnings<br>View Device Info<br>Basic Settings | Meters                |             |
| Search Mode [Disabled]<br>Grid Support [Disabled]<br>Charger [Enabled]<br>Force Chg<br>Equalize [Disabled]<br>Mode [Operating]<br>Clear Faults/Warnings<br>View Device Info<br>Basic Settings                       | Inverter              | [Enabled]   |
| Grid Support [Disabled]<br>Charger [Enabled]<br>Force Chg<br>Equalize [Disabled]<br>Mode [Operating]<br>Clear Faults/Warnings<br>View Device Info<br>Basic Settings                                                 | Search Mode           | [Disabled]  |
| Charger [Enabled]<br>Force Chg<br>Equalize [Disabled]<br>Mode [Operating]<br>Clear Faults/Warnings<br>View Device Info<br>Basic Settings                                                                            | Grid Support          | [Disabled]  |
| Force Chg<br>Equalize [Disabled]<br>Mode [Operating]<br>Clear Faults/Warnings<br>View Device Info<br>Basic Settings                                                                                                 | Charger               | [Enabled]   |
| Equalize [Disabled]<br>Mode [Operating]<br>Clear Faults/Warnings<br>View Device Info<br>Basic Settings                                                                                                    | Force Chg             |             |
| Mode [Operating]<br>Clear Faults/Warnings<br>View Device Info<br>Basic Settings                                                                                                    | Equalize              | [Disabled]  |
| Clear Faults/Warnings<br>View Device Info<br>Basic Settings                                                                                                    | Mode                  | [Operating] |
| View Device Info<br>Basic Settings                                                                                                    | Clear Faults/Warnings |             |
| Basic Settings                                                                                                    | View Device Info      |             |
|                                                                                                    |                       |             |

Figura 3-4 Selección de un menú Device Setup (Configuración del dispositivo)

#### Modificación de los parámetros de configuración usando un menú Device Setup (Configuración del dispositivo)

Puede visualizar y modificar los parámetros de configuración de un dispositivo desde el menú de configuración de dicho dispositivo.

Menú Basic<br/>(Básico)Cada menú Device Setup (Configuración de dispositivo) se puede ver<br/>en formato Basic (básico) o Advanced (avanzado). El menú Basic<br/>(básico) incluye elementos de configuración que es posible que tenga<br/>que ajustar habitualmente o como parte del proceso de configuración<br/>inicial.

MenúEl menú Advanced (avanzado) permite acceder al conjunto completo<br/>de menús de configuración para ese dispositivo, incluidas todas las<br/>opciones del menú Basic (básico). Para impedir la modificación<br/>involuntaria de parámetros de configuración avanzada, el SCP muestra<br/>el menú Basic (básico) de forma predeterminada. Para ver el menú<br/>Advanced (avanzado), deberá pulsar una combinación especial de<br/>teclas.
#### ADVERTENCIA

#### PELIGRO DE INCENDIO Y DESCARGA ELÉCTRICA

Solo los miembros del personal de instalación/mantenimiento cualificados podrán modificar los parámetros de configuración avanzada de aquellos dispositivos que no sean SCP. Antes de modificar los parámetros de configuración avanzada, deberá familiarizarse con los parámetros y el impacto generalizado en el sistema-de la modificación de dichos parámetros. Una configuración incorrecta de parámetros podría dañar los equipos conectados (por ejemplo, baterías) o podría afectar gravemente el desempeño del sistema. Una configuración de carga incorrecta puede generar daños a la batería y riesgo de incendio. Consulte a la compañía de electricidad local antes de activar el modo de suministro de energía o modificar la configuración de modo de suministro de energía.

No seguir estas instrucciones puede ocasionar lesiones graves.

#### Para acceder al menú Advanced (avanzado):

 En menú Device Setup (Configuración de dispositivo), pulse Enter (Intro) + flecha hacia arriba + flecha hacia abajo de forma simultánea.

**Nota:** Al pulsar esta combinación de teclas, aparecerán los menús avanzados de todos los dispositivos del sistema.

#### Identificación de los parámetros de configuración que se pueden modificar

En el menú Device Setup (Configuración de dispositivo) aparecen los parámetros de configuración y los comandos para acceder a otros menús. Los parámetros de configuración que se pueden modificar aparecen entre corchetes.

#### Para seleccionar y ajustar un parámetro de configuración:

1. En el menú Device Setup (Configuración de dispositivo), pulse el botón de flecha hacia arriba o hacia abajo para resaltar el parámetro que desee modificar.

| XW6848 00: Se | etup       |   |
|---------------|------------|---|
| Meters        |            |   |
| Inverter      | [Enabled]= |   |
| Search Mode   | [Disabled] |   |
| Grid Support  | [Disabled] | A |

Aparecerá el menú Basic (básico).

Figura 3-5 Menú de configuración XW+

2. Pulse **Enter** (Intro) para resaltar el valor actual del parámetro de configuración que desee modificar.

El valor establecido anteriormente aparece con un asterisco (\*) a su lado.

| XW6848 00: Setup |            |  |
|------------------|------------|--|
| Meters           |            |  |
| Inverter         | *Enabled   |  |
| Search Mode      | [Disabled] |  |
| Grid Support     | [Disabled] |  |

Figura 3-6 Valores del menú de configuración XW+

- Pulse el botón flecha arriba o flecha abajo para cambiar el valor. Sostenga el botón para desplazarse rápidamente por un amplio rango de valores.
- 4. Pulse **Enter** (Intro) para seleccionar el valor o **Exit** (Salir) para anular la selección.
- 5. Si tiene que cambiar otra configuración, regrese al paso 1.

O bien,

Si no desea modificar más parámetros, pulse **Exit** (Salir) dos veces para volver a la pantalla System Home (inicio del sistema).

#### Configurar las preferencias del SCP

Puede configurar el SCP para que se ajuste a sus preferencias y a los requisitos del sistema Xanbus. Algunos parámetros de configuración, como por ejemplo la hora, afectan a todo el sistema. Otros parámetros de configuración solo afectan al SCP, como por ejemplo el brillo de la pantalla.

Puede realizar todas estas tareas desde el menú Setup (Configuración), del SCP, el menú Clock (Reloj) y el menú System Settings (Parámetros del sistema).

#### Menú de configuración del SCP

La configuración del SCP se lleva a cabo en el menú setup (Configuración) del SCP, que se puede ver tanto en formado Basic (básico) como Advanced (avanzado).

#### Para ver el menú Setup (Configuración) del SCP:

- 1. Desde la pantalla System Status (Estado del sistema), pulse **Enter** (Intro) para ver el menú Select Device (Seleccionar dispositivo).
- 2. En el menú Select Device (Seleccionar dispositivo), resalte XW SCP y pulse **Enter** (Intro).

| Select Device |  |
|---------------|--|
| XW6848 00     |  |
| XW-MPPT60-150 |  |
| XW SCP        |  |
| Clock         |  |
|               |  |

#### Figura 3-7

El menú XW SCP Setup (Configuración de XW SCP) contiene los parámetros que permiten modificar el aspecto de la pantalla, activar sonidos de alarma y pulsación de botones, y configurar la escala temperatura.

La siguiente tabla incluye la configuración de elementos incluidos en el menú XW SCP Setup (Configuración XW SCP). Los elementos del menú Advanced (Avanzado) están en gris:

| Elemento del<br>menú | Elemento<br>del menú<br>(traducción) | Descripción                                                                                                    | Valores/Acción                                                                                                    | Valor prede-<br>terminado |
|----------------------|--------------------------------------|----------------------------------------------------------------------------------------------------|----------------------------------------------------------------------------------------------------|---------------------------|
| Brightness           | Brightness                           | Ajusta el brillo de la<br>pantalla para adaptarlo<br>a las condiciones de<br>iluminación interiores y<br>mejorar la visibilidad.                           | 20% a 100%<br>(incrementos de<br>10%)                                                                                                    | 60%                       |
| Contrast             | Contrast                             | Ajusta el contraste de<br>la pantalla para<br>adaptarlo al ángulo de<br>visión y mejorar la<br>visibilidad.                                                | 0% a 100%<br>(incrementos<br>de 5%)                                                                                                    | 60%                       |
| Light<br>Timer       | Light Timer                          | Establece cuánto<br>tiempo permanecerá<br>encendida la luz<br>trasera tras pulsar el<br>último botón del SCP.                                              | Off (Desactivado),<br>1–60 minutos<br>(incrementos de<br>1 minuto)                                                                                               | 2 minutos                 |
| Button<br>Beep       | Button Beep                          | Permite que los<br>botones suenen<br>cuando se pulsan.                                                                                                    | On (Activado),<br>Off (Desactivado)                                                                                                    | Desactivado               |
| Fault Alarm          | Fault Alarm                          | Permite que suene una<br>alarma cuando se<br>produce un error.                                                                                             | On (Activado),<br>Off (Desactivado)                                                                                                    | Desactivado               |
| LoBatt Alarm         | LoBatt Alarm                         | Permite que suene una<br>alarma cuando se<br>produce un estado de<br>voltaje de batería baja.                                                              | On (Activado),<br>Off (Desactivado)                                                                                                    | Desactivado               |
| Set<br>Degrees       | Set Degrees                          | Selecciona la escala<br>de temperatura que<br>aparecerá en SCP.                                                                                            | Fahrenheit,<br>Celsius                                                                                                    | Fahrenheit                |
| Name                 | Nombre                               | Permite personalizar el<br>nombre del SCP tal y<br>como aparece en el<br>menú de configuración<br>y el menú Select<br>Device (Seleccionar<br>dispositivo). | Pulse <b>Enter</b> (Intro)<br>para comenzar a<br>personalizar el<br>nombre. Consulte<br>"Establecimiento<br>del nombre del<br>dispositivo" en la<br>página 3–12. | SCP                       |

| Elemento del<br>menú         | Elemento<br>del menú<br>(traducción)         | Descripción                                                                                                    | Valores/Acción                                                                      | Valor prede-<br>terminado |
|------------------------------|----------------------------------------------|----------------------------------------------------------------------------------------------------|-------------------------------------------------------------------------------------|---------------------------|
| Clear<br>Faults/<br>Warnings | Borrar errores/<br>advertencias              | Borra las advertencias<br>y los errores activos<br>generados por el SCP.                                                                                                    | Pulse <b>Enter</b> (Intro)<br>para borrar los<br>errores y las<br>advertencias.     | n/a                       |
| View Fault<br>Log            | View Fault Log                               | Muestra el Fault Log<br>(registro de errores),<br>que contiene los<br>últimos 20 errores del<br>SCP.                                                                                                    | Pulse <b>Enter (Intro)</b><br>para ver el<br>registro.                              | n/a                       |
| View<br>Warning<br>Log       | View Warning<br>Log                          | Muestra el Warning<br>Log (registro de<br>advertencias), que<br>contiene las últimas 20<br>advertencias del SCP.                                                                                                    | Pulse <b>Enter (Intro)</b><br>para ver el<br>registro.                              | n/a                       |
| View Event<br>Log            | (Ver registro de<br>eventos)                 | Muestra el Event Log<br>(registro de eventos),<br>que contiene los<br>últimos 20 eventos del<br>SCP.                                                                                                    | Pulse <b>Enter (Intro)</b><br>para ver el<br>registro.                              | n/a                       |
| Restore<br>Defaults          | Restaurar<br>configuración<br>predeterminada | Restablece el SCP a la<br>configuración del<br>instalador u original de<br>fábrica. Después de<br>restaurar la<br>configuración<br>predeterminada,<br>asegúrese de que<br>el reloj esté<br>correctamente<br>configurado. | Pulse <b>Enter</b> (Intro)<br>para restaurar la<br>configuración<br>predeterminada. | n/a                       |

#### Establecimiento del nombre del dispositivo

El parámetro Name (Nombre) permite personalizar el nombre del SCP que aparece en otras pantallas y menús.

Los caracteres disponibles son:

- A a Z
- aaz
- 0a9
- espacio

#### Para personalizar el nombre del SCP:

**Nota:** Si aumenta el número de letras del nombre de un dispositivo, es posible que el resto del texto que aparece en la misma línea se desplace hacia el final de la pantalla. Los nombres de dispositivo deben tener 10 caracteres como máximo.

- 1. Seleccione Name (Nombre) en el menú XW SCP Setup (Configuración XW SCP).
- 2. Pulse Enter (Intro). Aparecerá resaltada la última letra de "SCP".

| XW SCP: Setup    |          |
|------------------|----------|
| Fault Alarm      | [0ff]    |
| Lo Batt Alarm    | [0ff]    |
| Set Degrees [Far | eneheit] |
| Name             | [SCP]    |
|                  |          |

Figura 3-8 Personalizar el nombre del SCP

- 3. Empiece a personalizar el nombre del dispositivo.
  - Para cambiar el carácter, pulse el botón de flecha arriba o flecha abajo. Si mantiene pulsado el botón, los caracteres se desplazarán más rápido.
  - Para eliminar el carácter, pulse Exit (Salir).
  - Para agregar caracteres, pulse Enter (Intro).
- 4. Cuando aparece el carácter correcto, pulse **Enter** (Intro) para seleccionarlo.
- Después de pulsar Enter (Intro) para seleccionar el último carácter del nombre personalizado del dispositivo, pulse nuevamente Enter (Intro) para regresar al menú Setup (Configuración).

#### Menú Clock (Reloj)

Use el menú Clock (Reloj) para definir sus preferencias de formato de reloj, fecha y hora.

El reloj aparece como un dispositivo independiente en el menú Select Device (Seleccionar dispositivo).

**Nota:** Si el sistema tiene un Conext ComBox instalado, la hora de la red configurada en el ComBox invalida los parámetros de hora configurados en el SCP (o en cualquier otro dispositivo individual) en el sistema Conext.

#### Para ver el menú Clock (Reloj):

 En el menú Select Device (Seleccionar dispositivo), resalte Clock (Reloj) y pulse Enter (Intro).

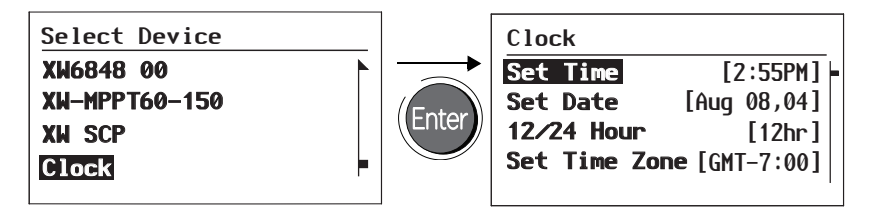

Figura 3-9

Los elementos de configuración incluidos en el menú Clock (Reloj) son:

| Elemento<br>del menú | Elemento<br>del menú<br>(traducción) | Descripción                                                                | Valores                                 | Valor<br>predeter-<br>minado |
|----------------------|--------------------------------------|----------------------------------------------------------------------------|-----------------------------------------|------------------------------|
| Set Time             | Set Time                             | Ajusta la hora de referencia del sistema de alimentación eléctrica.        | 12:00 AM-11:59 PM,<br>00:00-23:59       | n/a                          |
| Set Date             | Set Date                             | Ajusta la fecha de<br>referencia del sistema de<br>alimentación eléctrica. | mes día año<br>(por ejemplo, Jul 1, 04) | n/a                          |
| 12/24<br>Hour        | 12/24 Hour                           | Configura el SCP para que<br>utilice un reloj de 12 ó<br>24 horas.         | 12 hr, 24 hr                            | 12 hr                        |
| Set Time<br>Zone     | Ajuste de<br>zona horaria            | Configura el SCP para la<br>zona horaria según la hora<br>GMT.             | GMT+0:00,<br>GMT-1:00GMT+1:00           | GMT<br>+0:00                 |

#### Configuración de la hora

Ya que el SCP conserva la hora del sistema de alimentación eléctrica, es fundamental configurar el reloj en la hora local adecuada para que el sistema funcione correctamente. El reloj también proporciona las marcas de hora de los registros de errores y advertencias.

Cuando encienda el SCP por primera vez, no comenzará a funcionar con normalidad hasta que la hora esté configurada.

**Nota:** El SCP no ajusta automáticamente el horario de verano ni los años bisiestos.

#### Para configurar el reloj:

1. En el menú Clock (Reloj), con el parámetro Set Time (Ajustar hora) resaltado, pulse **Enter** (Intro).

Aparecerá el valor de hora resaltado.

- 2. Pulse el botón de flecha hacia arriba o hacia abajo para modificar la hora.
- 3. Cuando aparezca la hora adecuada, pulse **Enter** (Intro) para seleccionarla y resaltar los minutos.

Si se equivoca, pulse **Exit** (Salir) para volver al valor que desee restablecer. Si decide abandonar la configuración de la hora, pulse **Exit** (Salir) repetidamente hasta volver al menú Clock (Reloj).

- 4. Pulse el botón de flecha hacia arriba o hacia abajo para modificar los minutos.
- 5. Cuando aparezcan los minutos adecuados, pulse **Enter** (Intro) para seleccionarlos y resaltar el valor AM/PM.

Si va a utilizar un reloj de 24 horas, volverá al parámetro Set Time (Ajustar hora) en este punto. Vaya al paso 8.

- 6. Pulse el botón de flecha hacia arriba o flecha hacia abajo para elegir AM o PM.
- 7. Cuando aparezca el valor adecuado, pulse **Enter** (Intro) para seleccionarlo y volver al menú Clock (Reloj).
- 8. Pulse **Exit** (Salir) para volver al menú Select Device (Seleccionar dispositivo).

Si se equivoca, pulse **Exit** (Salir) para volver al valor que desee restablecer. Si decide abandonar la configuración de la hora, pulse **Exit** (Salir) repetidamente hasta volver al menú Clock (Reloj).

#### Configuración de la fecha

Puede configurar la fecha de referencia para dispositivos habilitados para Xanbus desde el menú Clock (Reloj).

#### Para configurar la fecha:

- 1. En el menú Clock (Reloj), pulse el botón de flecha hacia arriba o hacia abajo para resaltar Set Date (Ajustar fecha).
- 2. Pulse Enter (Intro) para resaltar el mes.
- 3. Pulse el botón de flecha hacia arriba o hacia abajo para modificar el mes.
- 4. Cuando aparezca el mes adecuado, pulse **Enter** (Intro) para seleccionarlo y resaltar el día.

Si se equivoca, pulse **Exit** (Salir) para volver al valor que desee restablecer. Si decide abandonar la configuración de la fecha, pulse **Exit** (Salir) repetidamente hasta volver al menú Clock (Reloj).

- 5. Pulse el botón de flecha hacia arriba o hacia abajo para modificar el día.
- 6. Cuando aparezca el día adecuado, pulse **Enter** (Intro) para seleccionarlo y resaltar el año.
- 7. Pulse el botón de flecha hacia arriba o hacia abajo para modificar el año.
- 8. Cuando aparezca el año adecuado, pulse Enter (Intro) para seleccionarlo y volver al menú Clock (Reloj).

Si se equivoca, pulse **Exit** (Salir) para volver al valor que desee restablecer. Si decide abandonar la configuración de la fecha, pulse **Exit** (Salir) repetidamente hasta volver al menú Clock (Reloj).

#### Menú System Settings (Parámetros del sistema)

En el menú System Settings (Parámetros del sistema) aparece información relacionada con el funcionamiento de todo el sistema Xanbus.

#### Para ver el menú System Settings (Parámetros del sistema):

 En el menú Select Device (Seleccionar dispositivo) con System Settings (Parámetros del sistema) resaltado, pulse Enter (Intro).

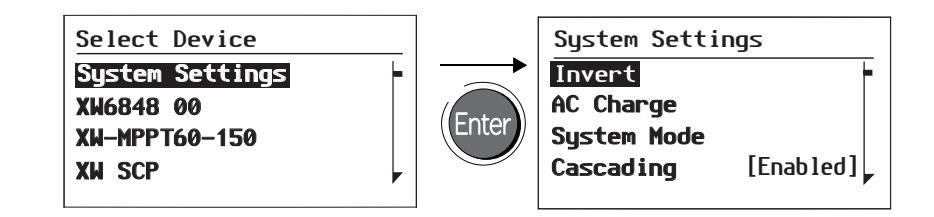

#### Figura 3-10

Los elementos de configuración disponibles en el menú System Settings (Parámetros del sistema) son:

| Elemento del<br>menú | Elemento<br>del menú<br>(traducción) | Descripción                                                                                                    | Valores/Acción                                      | Valor<br>predeter-<br>minado |
|----------------------|--------------------------------------|----------------------------------------------------------------------------------------------------|-----------------------------------------------------|------------------------------|
| Invert               | Inversión                            | Activa o desactiva la<br>inversión en todos los<br>inversores del sistema. Pulse<br><b>Enter</b> (Intro) para ver y<br>seleccionar los valores.                                                                                                    | Enabled<br>(Activado),<br>Disabled<br>(Desactivado) | Enabled<br>(Activado)        |
| AC Charge            | Carga de CA                          | Activa o desactiva la carga<br>en la entrada de CA de<br>todos los cargadores/<br>inversores del sistema.<br>Pulse <b>Enter</b> (Intro) para ver y<br>seleccionar los valores. Este<br>comando no afecta a los<br>controladores de carga solar<br>MPPT. | Enabled<br>(Activado),<br>Disabled<br>(Desactivado) | Enabled<br>(Activado)        |
| System<br>Mode       | Modo del<br>sistema                  | Coloca todos los dispositivos<br>del sistema en el modo<br>seleccionado. Pulse <b>Enter</b><br>(Intro) para ver y seleccionar<br>los valores. Consulte la<br>sección "Modos del sistema"<br>en la página 4–2.                                           | Operating<br>(Funcionamiento),<br>Standby (Espera)  | En funcio-<br>namiento       |

| Elemento del<br>menú    | Elemento<br>del menú<br>(traducción)         | Descripción                                                                                                    | Valores/Acción                                                                                                    | Valor<br>predeter-<br>minado |
|-------------------------|----------------------------------------------|----------------------------------------------------------------------------------------------------|----------------------------------------------------------------------------------------------------|------------------------------|
| Cascading               | Cascada                                      | Activa o desactiva los<br>parámetros en cascada al<br>configurar los parámetros<br>del dispositivo. Consulte<br>"Uso de parámetros en<br>cascada para configurar<br>todos los dispositivos a<br>la vez" en la página 3–18. | Enabled<br>(Activado),<br>Disabled<br>(Desactivado)                                                                                                    | Enabled<br>(Activado)        |
| Connection<br>Names     | Nombres de<br>conexión                       | Personaliza los nombres de<br>las conexiones de CA y CC<br>del sistema. Por ejemplo,<br>"AC1" se puede cambiar a<br>"Potencia de red".                                                                                     | House Battery<br>(Batería interna),<br>Start Battery<br>(Batería de<br>arranque), Solar<br>Array (Panel<br>solar), Grid (Red),<br>Generator<br>(Generador),<br>AC Load<br>(Carga CA) | n/a                          |
| View Fault<br>List      | Ver lista de<br>errores                      | Muestra la pantalla Fault<br>List (Lista de errores), en la<br>que aparecen los errores<br>activos del sistema (hasta<br>20). Consulte página 4–10.                                                                        | Pulse <b>Enter</b> (Intro)<br>para ver la lista.                                                                                                    | n/a                          |
| View<br>Warning<br>List | Ver lista de<br>advertencias                 | Muestra la pantalla Warning<br>List (Lista de<br>advertencias), en la que<br>aparecen las advertencias<br>activas del sistema (hasta<br>20). Consulte página 4–6.                                                          | Pulse <b>Enter</b> (Intro)<br>para ver la lista.                                                                                                    | n/a                          |
| Clear All<br>Flts/Wrns  | Borrar todos<br>los errores/<br>advertencias | Borra las advertencias y los<br>errores activos de todos los<br>dispositivos del sistema.                                                                                                    | Pulse <b>Enter</b> (Intro)<br>para borrar los<br>errores y las<br>advertencias                                                                                                    | n/a                          |
| View<br>Device<br>Info  | View Device<br>Info                          | Muestra el número de<br>modelo, el número de serie<br>de firmware y la revisión de<br>firmware de cada disposi-<br>tivo con tecnología Xanbus.                                                                             | Pulse la flecha<br>hacia abajo para<br>ver la información<br>de cada<br>dispositivo.                                                                                                 | n/a                          |

## Uso de parámetros en cascada para configurar todos los dispositivos a la vez

Los dispositivos con tecnología Xanbus se configuran a la vez. No obstante, ya que los dispositivos a menudo tienen parámetros comunes, los parámetros en cascada pueden simplificar y acelerar la configuración del sistema. Al configurar un parámetro en "cascada", el parámetro del dispositivo recientemente configurado se aplicará a todos los dispositivos del mismo tipo con una conexión CA o CC común.

Por ejemplo, si se activan los parámetros en cascada y se modifica el parámetro Battery Size (Ah) [Tamaño de batería (Ah)] en el menú de configuración del cargador/inversor, se aplicará el mismo parámetro de configuración de tamaño de batería al resto de cargadores/inversores que compartan la misma conexión de CC del sistema.

#### Para activar o desactivar los parámetros en cascada:

- 1. En el menú System Settings (Parámetros del sistema) con Cascading (Cascada) resaltado, pulse **Enter** (Intro).
- Utilice el botón de flecha hacia arriba o flecha hacia abajo para modificar la configuración actual, —Enabled (Activado) o Disabled (Desactivado).
- 3. Pulse Enter (Intro) para seleccionar la nueva configuración.

Al configurar el sistema de alimentación eléctrico controlado a través de una red con los parámetros en cascada activados, deberá comprobar que todas las configuraciones se han aplicado correctamente al resto de dispositivos. Los errores de comunicaciones pueden hacer que los parámetros vuelvan a sus valores originales o generar un mensaje de advertencia en la pantalla del SCP.

#### Visualización de la información del dispositivo

En la pantalla Device Info (Información del dispositivo) aparece el número de modelo, número de serie del chip Silicon y la revisión de firmware de cada dispositivo con tecnología Xanbus. No se puede seleccionar ni modificar ninguna información en esta pantalla.

#### Para ver la información del dispositivo:

 En el menú System Settings (Parámetros del sistema) con View Device Info (Ver información del dispositivo) resaltado, pulse Enter (Intro).

Aparecerá la pantalla Device Info (Información del dispositivo).

| Device Inf | 0            |
|------------|--------------|
| XW6848 01  |              |
| Model #    | 865-1000     |
| Serial #   | 00000DB22578 |
| F∕W Rev.   | 1.00.00      |
|            |              |

#### Figura 3-11

- 2. Pulse el botón de flecha hacia abajo para ver la información de cada dispositivo con tecnología Xanbus del sistema.
- 3. Pulse **Exit** (Salir) para volver al menú System Settings (Parámetros del sistema).

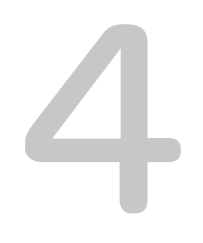

# Funcionamiento

El Capítulo 4 contiene información y procedimientos para el manejo del Panel de control del sistema Conext.

Este incluye:

- Modos del sistema
- Errores y advertencias

#### Modos del sistema

Los modos del sistema que se describen en esta sección afectan al rendimiento y el comportamiento del SCP y el resto de dispositivos con tecnología Xanbus. Deberás cambiar el modo del sistema cuando el sistema se encuentre almacenado o al instalar un nuevo dispositivo con tecnología Xanbus.

#### Modificación de los modos del sistema

Los modos del sistema se modifican a través del menú System Settings (Parámetros del sistema) (consulte la sección "Menú System Settings (Parámetros del sistema)" en la página 3–15). Los modos del sistema son los siguientes:

- En funcionamiento
- Standby (Espera)

#### Modo de funcionamiento

El estado predeterminado del SCP es el modo de funcionamiento. En modo de funcionamiento, el SCP se comunica con el resto de dispositivos con tecnología Xanbus y muestra toda la información de red configurada.

#### Modo de espera

En estado de Standby (espera), el SCP permanece encendido, "a la escucha" e informando de su estado a la red. No obstante, la potencia de salida de todos los dispositivos con tecnología Xanbus se encuentra desactivada y toda la actividad de arranque, de generador, carga e inversión se detiene. Si selecciona el modo Standby (espera), el generador se detiene (si está en funcionamiento y un módulo de Inicio automático del generador Conext forma parte del sistema) y pone al SCP (y todos los dispositivos habilitados para Xanbus) en modo Standby (espera).

# Cuándo se<br/>debe usarEl modo de Standby (espera) se debe utilizar al agregar dispositivos a la<br/>red o al eliminarlos de ella. El personal de mantenimiento autorizado<br/>también debe colocar la red en modo de espera antes de realizar<br/>actualizaciones de software y tareas de diagnóstico.

#### Para colocar el sistema de alimentación eléctrica en modo de espera:

- 1. En el menú System Settings (Parámetros del sistema), resalte "System Mode," (Modo del sistema) y pulse **Enter** (Intro).
- 2. Seleccione ""Standby" (Espera) y pulse Enter (Intro).

#### Para volver al modo de funcionamiento:

- 1. En el menú System Settings (Parámetros del sistema), resalte "System Mode," (Modo del sistema) y pulse **Enter** (Intro).
- 2. Seleccione "Operating" (Funcionamiento) y pulse Enter (Intro).

#### Uso del botón Standby (Espera)

Pulsar y sostener el botón Standby (Espera) produce el mismo resultado que desactivar las opciones "Invert" (Invertir) y "AC Charge" (Carga de CA) en el menú System Settings (Parámetros del sistema) del SCP. El hecho de pulsar el botón **Standby** (Espera) no afecta al funcionamiento del controlador de carga MPPT. Después de desactivar la inversión y la carga con el botón Standby (Espera), el sistema seguirá transmitiendo entrada de CA a través de las cargas.

Si pulsa los botones **Exit** (Salir) y **Standby** (Espera) a la vez, todo el sistema Conext XW+ (incluidos los controladores de carga MPPT) pasarán a modo de espera. En el modo de espera, los cargadores/ inversores Conext XW+ dejan de transmitir entrada de CA a las cargas, y aparece "stb" (Espera) en el panel de información del inversor.

Después de pulsar la combinación de botones para pasar a modo standby (espera), el módulo Conext AGS (si está instalado) apagará el generador si está en funcionamiento después de un ciclo-de enfriamiento.

#### Errores y advertencias

En esta sección se describe el comportamiento de las advertencias y los errores, y se debe hacer cuando se producen. Para obtener una lista detallada de mensajes de error y advertencia específicos del SCP, junto con las acciones recomendadas para corregir el estado de advertencia o error, consulte el Capítulo 5, "Resolución de problemas".

**Importante:** En el SCP aparecen los mensajes de error y advertencia de todos los dispositivos con tecnología Xanbus del sistema. Para obtener información sobre los errores y las advertencias de otros dispositivos, consulte el capítulo Resolución de problemas de la Guía del usuario o la Guía de funcionamiento de cada dispositivo.

#### Mensajes de advertencia

Los mensajes de advertencia aparecen cuando el SCP detecta un estado que puede afectar finalmente a su funcionamiento continuado. Cuando se produce una advertencia, el SCP continúa en funcionamiento. No obstante, deberá consultar el capítulo Resolución de problemas para encontrar qué acciones se pueden llevar a cabo para evitar que la advertencia se convierta en un error.

| Warning: W250       |           |
|---------------------|-----------|
| System Panel        |           |
| The selected value  | e         |
| failed to change.   |           |
| Try again.          |           |
| <pre>continue</pre> | cance l 🎩 |

Figura 4-1 Mensaje de advertencia del SCP

TiposExisten dos tipos de mensajes de advertencia: automáticos y manuales.<br/>Las diferencias de cada uno de ellos radican en su comportamiento y<br/>aspecto. Para obtener una lista de las advertencias del SCP y sus tipos<br/>asociados, consulte el Capítulo 5, "Resolución de problemas".

Si ve un mensaje de advertencia en el SCP, deberá confirmarlo y (si fuera necesario) borrarlo. Si confirma las advertencias, podrá continuar utilizando el SCP. Si borra el mensaje de advertencia, el estado de advertencia no se convertirá en un error.

#### Confirmación de mensajes de advertencia

AdvertenciasSi confirma un mensaje de advertencia automático, el mensaje seautomáticaseliminará de la pantalla del SCP.

Para confirmar un mensaje de advertencia automático, pulse **Enter** (Intro). Después de confirmar la advertencia, en el SCP aparecerá el menú del dispositivo que ha provocado la advertencia.

El SCP elimina un mensaje de advertencia automático confirmado una vez transcurridos tres minutos. No obstante, si el estado que ha causado la advertencia continúa existiendo, el mensaje de advertencia volverá a aparecer.

Puede ver una lista de los últimos 20 mensajes de advertencia a través del registro de advertencias del SCP. Consulte "Visualización del registro de advertencias del SCP" en la página 4–6.

Advertencias manuales Un mensaje de advertencia manual requiere llevara a cabo una elección (normalmente pulsar Enter (Intro) para "sí" o Exit (Salir) "no") antes de poder continuar con las tareas de supervisión y configuración del SCP. No desaparecerá una vez transcurridos tres minutos. Después de responder al mensaje de advertencia, el SCP borrará el mensaje de advertencia y volverá a la pantalla que se estaba visualizando antes de que apareciera el mensaje de advertencia.

#### Borrado de mensajes de advertencia

Los mensajes de advertencia automáticos se borran cuando el estado de advertencia desaparece del SCP o cuando se cumplen los criterios para que dicha advertencia se borre.

Para borrar un mensaje de advertencia manual pulse **Enter** (Intro) o **Exit** (Salir) en respuesta al mensaje.

#### Visualización de varios mensajes de advertencia

Si se producen varios mensajes de advertencia antes de que los pueda aceptar o solucionar, aparecen juntos en la lista de advertencias. Esta lista de advertencias contendrá los mensajes de todos los dispositivos con tecnología Xanbus, no sólo los del SCP. Puede seleccionar un mensaje y ver sus detalles a través de la lista de advertencias.

#### Para ver un mensaje de la lista de advertencias:

- 1. En la lista de advertencias, utilice el botón de flecha hacia arriba o hacia abajo para resaltar el mensaje de advertencia que desee consultar.
- 2. Pulse Enter (Intro).

Aparecerá el mensaje de advertencia completo.

Después de ver el mensaje de advertencia, puede pulsar **Exit** (Salir) para volver a la lista de advertencias o pulsar **Enter** (Intro) para continuar avanzando por el menú y ver en qué dispositivo se ha producido la advertencia. Cada vez que vuelva a la lista de advertencias después de ver un mensaje completo, el mensaje visto desaparecerá de la lista.

Si salió de la lista de advertencias, puede verla en cualquier momento desde el menú System Settings (Parámetros del sistema).

#### Para ver una lista de advertencias:

- 1. En el menú Select Device (Seleccionar dispositivo), resalte System Settings (Parámetros del sistema) y pulse **Enter** (Intro).
- En el menú System Settings (Parámetros del sistema), resalte "View Warning List," (Ver lista de advertencias) y pulse Enter (Intro).

#### Visualización del registro de advertencias del SCP

El registro de advertencias del SCP muestra las 20 advertencias más recientes generadas por el SCP. Estas advertencias pueden ser activas o borradas. Cada advertencia del registro se identifica a través de un código de advertencia y la hora en que se produjo. Es posible que deba consultar el registro de advertencias antes de consultar el Capítulo 5, "Resolución de problemas", o antes de llamar al servicio de asistencia técnica.

#### Para ver el registro de advertencias:

- 1. En el menú XW SCP, pulse el botón de flecha hacia abajo para resaltar la opción highlight View Warning Log (Ver registro de advertencias).
- 2. Pulse Enter (Intro).

#### Para volver al menú del SCP:

• En el registro de advertencias, pulse **Exit** (Salir).

| Warning Log:SCP |        |         |   |
|-----------------|--------|---------|---|
| 250             | May/13 | 10:58PM | F |
| 252             | May/10 | 10:15AM |   |
| <b>250</b>      | Apr/30 | 4:06PM  |   |
| 250             | Apr/28 | 12:00PM |   |
|                 |        |         |   |

Figura 4-2 Registro de advertencias del SCP

## Visualización de mensajes de advertencia individuales desde el registro de advertencias

En el registro de advertencias, también puede seleccionar una advertencia individual y ver sus detalles.

#### Para ver los detalles de una advertencia:

- 1. Utilice el botón de flecha hacia arriba o hacia abajo para resaltar el mensaje de advertencia que desee consultar.
- 2. Pulse Enter (Intro).

Aparecerá el mensaje completo.

#### Para volver al registro de advertencias:

 Pulse Exit (Salir), que aparecerá indicado por la flecha que señala hacia "cancel)" (cancelar).

## Para continuar en el menú del dispositivo y ajustar los parámetros de configuración de dispositivo para eliminar el estado de advertencia:

 Pulse Enter (Intro), (como lo indica la flecha que señala hacia continue) (continuar).

#### Mensajes de error

Los mensajes de error aparecen cuando el funcionamiento del SCP se ve afectado por un estado que requiere la atención inmediata del usuario. Si se produce un error, el SCP deja de funcionar hasta que o bien el estado de error desaparece o hasta que se borra manualmente el error y se lleva a cabo la acción necesaria para eliminar el estado de error. Fault: F504 System Panel Network not available. Check connection, clear fault. Continue cancel

Figura 4-3 Mensaje de error del SCP

Tipos de<br/>mensajes de<br/>errorExisten dos tipos de mensajes de error del SCP: automática y manual.<br/>Para obtener una lista de los errores y sus tipos asociados, consulte el<br/>Capítulo 5.

**Errores automáticos:** se borran automáticamente si el estado de error desaparece.

**Errores manuales:** es necesario borrarlos. Para ello, realice una las siguientes acciones:

- Seleccione Clear Faults/Warnings (Borrar errores/ advertencias) en el menú del dispositivo que ha generado el estado de error (si este continúa existiendo, el mensaje volverá a aparecer).
- Corrija el estado que ha causado el error.

#### Visualización del registro de errores del SCP

En el registro de errores aparecen los errores más recientes del SCP, hasta un total de 20. En cada línea del registro aparece el código de error y la hora en que se produjo el error.

| Faul | t Log:SC | P       |   |
|------|----------|---------|---|
| 252  | Apr/5    | 10:58PM | H |
| 252  | Apr/5    | 10:15AM |   |
| 252  | Mar/30   | 4:06PM  |   |
| 250  | Jan/1    | 12:00PM |   |
|      |          |         |   |

Figura 4-4 Registro de errores del SCP

#### Para ver el registro de errores:

- 1. En el menú advanced (avanzado) SCP pulse el botón de flecha hacia abajo para resaltar la opción Fault Log (Registro de errores).
- 2. Pulse Enter (Intro).

#### Para volver al menú del SCP:

• Pulse **Exit** (Salir).

#### Visualización de mensajes de error individuales desde el registro de errores

En el registro de errores, también puede seleccionar un error individual y ver sus detalles.

#### Para ver los detalles de un error:

- 1. Utilice el botón de flecha hacia arriba o hacia abajo para resaltar el mensaje de error que desee consultar.
- 2. Pulse Enter (Intro).

Aparecerá el mensaje de error completo.

#### Para volver al registro de errores:

 Pulse Exit (Salir), que aparecerá indicado por la flecha que señala hacia "cancel" (cancelar).

## Para continuar en el menú del dispositivo y volver a configurar el dispositivo para eliminar el estado de error:

 Pulse Enter (Intro), (como lo indica la flecha que señala hacia continue) (continuar).

En el menú del dispositivo, también puede intentar borrar el error si selecciona Clear Faults/Warnings (Borrar errores/advertencias).

#### Visualización de varios mensajes de error

Si se producen varios errores antes de poder confirmarlos o borrarlos, el SCP los mostrará todos juntos en una lista de errores. Esta lista de errores contendrá los mensajes de todos los dispositivos de la red, no solo los del SCP. Puede seleccionar un mensaje y ver toda su información a través de la lista de errores.

#### Para ver un mensaje de la lista de errores:

- 1. En la lista de errores, utilice el botón de flecha hacia arriba o hacia abajo para resaltar el mensaje de error que desee consultar.
- 2. Pulse Enter (Intro).

Aparecerá el mensaje de error completo.

3. Para volver a la lista de errores, pulse **Exit** (Salir). O bien.

Para volver al menú del SCP pulse Enter (Intro).

Cada vez que vuelva a la lista de errores después de ver un mensaje completo, el mensaje visto desaparecerá de la lista.

También puede consultar la lista de errores en cualquier momento.

#### Para consultar la lista de errores en cualquier momento:

- 1. En el menú Select Device (Seleccionar dispositivo), utilice los botones de flecha hacia arriba o flecha hacia abajo para resaltar System Settings (Parámetros del sistema).
- 2. Pulse Enter (Intro).
- 3. En el menú System Settings (Parámetros del sistema), utilice el botón de flecha hacia abajo para resaltar View Fault List (Ver lista de errores).
- 4. Pulse Enter (Intro).

# 5

# Resolución de problemas

El Capítulo 5 contiene las tablas de referencia de los mensajes de error y advertencia relacionados con el SCP.

Para obtener información sobre los mensajes de error y advertencia relacionados con otro dispositivo, consulte la guía de dicho dispositivo.

Este manual es para uso exclusivo del personal calificado.

#### Referencia para la solución de problemas

Utilice estas tablas como ayuda para identificar la causa del error o la advertencia, y determinar la mejor acción para corregir el estado que ha causado el error o la advertencia.

#### Tipos de errores y advertencias

Cada tipo de mensaje de error y advertencia se comporta de una forma distinta. Por tanto, es posible tratar cada tipo de una forma diferente a medida que aparecen. Para obtener más información sobre los tipos de mensajes de error o advertencia, consulte la sección "Tipos" en la página 4–4 y la sección "Tipos de mensajes de error" en la página 4–8

#### Tabla de referencia de advertencias

| Número de<br>advertencia | Mensaje                                         | Mensaje<br>(traducción)                                    | Тіро            | Causa                                                                                                    | Acción                                                                                                    |
|--------------------------|-------------------------------------------------|------------------------------------------------------------|-----------------|----------------------------------------------------------------------------------------------------|----------------------------------------------------------------------------------------------------|
| W250                     | The value<br>failed to<br>change.<br>Try again. | No se pudo<br>cambiar el<br>valor<br>Vuelva a<br>intentar. | Automá-<br>tico | Un dispositivo<br>con tecnología<br>Xanbus ha<br>rechazado la<br>nueva<br>configuración.                 | Compruebe la guía<br>de funcionamiento<br>y las configuracio-<br>nes del dispositivo.<br>Es posible que el<br>parámetro esté<br>fuera del intervalo<br>permitido, el modo<br>del sistema sea<br>incorrecto o que<br>otra configuración<br>de dispositivo<br>esté anulando la<br>configuración que<br>desea modificar. |
|                          |                                                 |                                                            |                 | Un problema de<br>comunicación<br>temporal no ha<br>dejado que el<br>SCP cambie el<br>valor introducido. | Pruebe<br>nuevamente<br>cambiar el valor.                                                                                                    |

Tabla 5-1 Tabla de referencia de advertencias

975-0298-03-01 Revisión G

| Número de<br>advertencia | Mensaje                                               | Mensaje<br>(traducción)                                                  | Тіро   | Causa                                                                                                    | Acción                                                                                                    |
|--------------------------|-------------------------------------------------------|--------------------------------------------------------------------------|--------|----------------------------------------------------------------------------------------------------|----------------------------------------------------------------------------------------------------|
| W251                     | Please<br>confirm:<br>Equalization<br>process.        | Confirmar:<br>Proceso de<br>equalización.                                | Manual | Ha activado<br>Equalization<br>(Ecualización) en<br>el cargador/<br>inversor o en el<br>menú del<br>controlador de<br>carga.           | Pulse <b>Enter</b> (Intro)<br>para comenzar a<br>compensar las<br>baterías o or <b>Exit</b><br>(Salir) para volver<br>al menú anterior. |
| W252                     | Please<br>confirm:<br>Restore<br>default<br>settings. | Confirmar:<br>Reestablecer<br>los paráme-<br>tros predeter-<br>minados   | Manual | Ha seleccionado<br>el comando<br>Restore Defaults<br>(Restaurar<br>configuración<br>predeterminada)                                    | Pulse <b>Enter</b> (Intro)<br>para restaurar la<br>configuración<br>predeterminada<br>o <b>Exit</b> (Salir) para<br>cancelar.           |
| W254                     | The value<br>failed to<br>change.<br>Try again.       | No se pudo<br>modificar el<br>valor. Inténtelo<br>de nuevo.              | Manual | Los parámetros<br>que está<br>modificando solo<br>pueden ser<br>cambiados<br>cuando el<br>sistema está en<br>modo Standby<br>(Espera). | Coloque el sistema<br>en modo Standby<br>(Espera), cambie<br>los parámetros,<br>luego regrese al<br>modo Operating<br>(Funcionamiento). |
| W255                     | System<br>clock not<br>set. Set<br>correct time.      | Reloj del<br>sistema no<br>configurado.<br>Configure la<br>hora correcta | Manual | En el arranque<br>inicial, se debe<br>configurar el<br>reloj. El sistema<br>no funcionará<br>correctamente<br>hasta que lo<br>haga.    | Coloque el reloj en<br>hora. Consulte<br>"Menú Clock<br>(Reloj)" en la<br>página 3–13.                                                  |
| W256                     | A device is<br>lost. Check<br>connection.             | Se perdió un<br>dispositivo.<br>Compruebe la<br>conexión                 | Manual | El SCP ha<br>perdido la<br>comunicación<br>con otro<br>dispositivo de<br>la red.                                                       | Compruebe la<br>conexión de red<br>entre el SCP y el<br>dispositivo.                                                                    |

 Tabla 5-1
 Tabla de referencia de advertencias

| Número de<br>advertencia | Mensaje                                                           | Mensaje<br>(traducción)                                                                                           | Тіро   | Causa                                                                                                    | Acción                                                                                                    |
|--------------------------|-------------------------------------------------------------------|----------------------------------------------------------------------------------------------------|--------|----------------------------------------------------------------------------------------------------|----------------------------------------------------------------------------------------------------|
| W257                     | New device<br>detected.<br>Check<br>device<br>settings.           | Nuevo<br>dispositivo<br>detectado.<br>Compruebe la<br>configuración<br>de dispositivo.                            | Manual | Ha conectado un<br>nuevo dispositivo<br>a la red o<br>reconectado un<br>dispositivo<br>desconectado.                                                                                                    | Acepte el mensaje<br>y compruebe que<br>el dispositivo esté<br>configurado<br>adecuadamente.                          |
| W258                     | Device<br>instance is<br>duplicated.                              | Instancia de<br>dispositivo<br>duplicada.                                                                         | Manual | Dos dispositivos<br>del mismo tipo<br>conectados a la<br>red tienen la<br>misma instancia.                                                                                                    | Seleccione un ID<br>de instancia<br>distinto en el<br>menú Setup<br>(Configuración) de<br>uno de los<br>dispositivos. |
| W501                     | SCP has<br>fixed a<br>memory<br>problem,<br>restored<br>defaults. | El SCP ha<br>solucionado<br>un problema<br>de memoria y<br>restaurado la<br>configuración<br>predetermi-<br>nada. | Manual | El SCP ha encon-<br>trado un pro-<br>blema de<br>memoria interno<br>al ponerse en<br>marcha. Para<br>poder continuar<br>en funciona-<br>miento, el SCP<br>ha restaurado los<br>valores de confi-<br>guración prede-<br>terminados | Confirme la<br>advertencia y<br>restablezca los<br>valores de<br>configuración<br>modificables si<br>fuera necesario. |
| W502                     | Not<br>reporting;                                                 | Sin<br>notificación;                                                                                              | Manual |                                                                                                    |                                                                                                    |
|                          | Info may be<br>missing.                                           | posiblemente<br>falte<br>información)                                                                             |        |                                                                                                    |                                                                                                    |

 Tabla 5-1
 Tabla de referencia de advertencias

#### Tabla de referencia de errores

| Número<br>de error | Mensaje                                              | Mensaje<br>(traducción)                                                                   | Тіро   | Causa                                                                                                    | Acción                                                                                                    |
|--------------------|------------------------------------------------------|-------------------------------------------------------------------------------------------|--------|----------------------------------------------------------------------------------------------------|----------------------------------------------------------------------------------------------------|
| F250               | System clock<br>not set. Set<br>correct time.        | Reloj del<br>sistema no<br>configurado.<br>Configure la<br>hora correcta                  | Manual | En el arranque<br>inicial, se debe<br>configurar el reloj.<br>El sistema no<br>funcionará<br>correctamente<br>hasta que lo<br>haga. | Coloque el reloj en<br>hora. Consulte "Menú<br>Clock (Reloj)" en la<br>página 3–13.                                                                          |
| F251               | A device is<br>lost. Check<br>connection.            | Se perdió un<br>dispositivo.<br>Compruebe<br>la conexión                                  | Manual | El SCP ha perdido<br>la comunicación<br>con otro<br>dispositivo de la<br>red.                                                       | Compruebe la<br>conexión de red entre<br>el SCP y el<br>dispositivo.                                                                                         |
| F252               | New device<br>detected.<br>Check device<br>settings. | Se detectó<br>un nuevo<br>dispositivo.<br>Revise los<br>parámetros<br>del<br>dispositivo. | Manual | Ha conectado un<br>nuevo dispositivo<br>a la red o<br>reconectado un<br>dispositivo<br>desconectado.                                | Acepte el mensaje y<br>compruebe que el<br>dispositivo esté<br>configurado<br>adecuadamente.                                                                 |
| F500               | Internal<br>failure.<br>Service<br>required.         | Falla interna.<br>Se requiere<br>reparación.                                              | Manual | Se ha producido<br>un número de<br>identificación de<br>la serie Silicon y<br>el SCP ha pasado<br>a modo Standby<br>(Espera).       | Restablezca el SCP.<br>Para ello, retire la<br>potencia de red y<br>vuelva a restaurarla.<br>Si persiste el<br>problema, llame al<br>servicio para clientes. |
| F501               | Memory<br>failure.<br>Service<br>required.           | Falla en la<br>memoria. Se<br>requiere<br>reparación.                                     | Manual | El SCP ha sufrido<br>un fallo de la<br>memoria no<br>volátil.                                                                       | Restablezca el SCP.<br>Para ello, retire la<br>potencia de red y<br>vuelva a restaurarla.<br>Si persiste el<br>problema, llame al<br>servicio para clientes. |

| Tabla 5-2 | Tabla | de  | referencia | de  | errores |
|-----------|-------|-----|------------|-----|---------|
|           |       | 0.0 | 1010101010 | 0.0 | 0110100 |

| Número<br>de error | Mensaje                                      | Mensaje<br>(traducción)                                                  | Тіро            | Causa                                                                                                    | Acción                                                                                                    |
|--------------------|----------------------------------------------|--------------------------------------------------------------------------|-----------------|----------------------------------------------------------------------------------------------------|----------------------------------------------------------------------------------------------------|
| F503               | Internal reset.<br>Call customer<br>support. | Reestableci-<br>miento<br>interno.<br>Llame al<br>servicio al<br>cliente | Manual          | Se ha producido<br>un error en el reloj<br>en tiempo real del<br>SCP.                                                                                  | Restablezca el SCP.<br>Para ello, retire la<br>potencia de red y<br>vuelva a restaurarla.<br>Si persiste el<br>problema, llame al<br>servicio para clientes.                        |
| F504               | Lost network<br>connection.                  | Se perdió la<br>conexión a la<br>red                                     | Automá-<br>tico | El SCP ha perdido<br>las<br>comunicaciones<br>con la red debido<br>a una conexión<br>defectuosa o a<br>una interrupción<br>de la señal<br>electrónica. | Compruebe la<br>conexión entre el SCP<br>y la red.                                                                                                    |
| F505               | Internal<br>failure.<br>See guide.           | Error interno.<br>Consulte la<br>guía.                                   | Manual          | Se ha producido<br>un error de<br>controlador y el<br>SCP ha pasado a<br>modo Standby<br>(Espera).                                                     | Restablezca el SCP.<br>Para ello, retire la<br>potencia de red y<br>vuelva a restaurarla.<br>Si el problema<br>persiste, desconecte<br>y vuelva a conectar<br>los cables de la red. |

| Tabla 5-2 | Tabla | de | referencia | de | errores |
|-----------|-------|----|------------|----|---------|
| 14014 3-2 | rabia | чe | referencia | чe | CHOICS  |

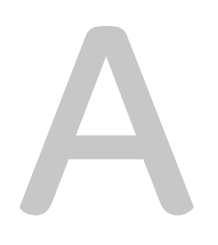

# Especificaciones

El Apéndice A contiene las especificaciones físicas y eléctricas del Panel de control del sistema Conext.

Todas las especificaciones están sujetas a cambio sin previo aviso.

Este manual es para uso exclusivo del personal calificado.

#### Especificaciones eléctricas

| Voltaje de red de entrada nominal          | 15 VCC                                                                                 |
|--------------------------------------------|----------------------------------------------------------------------------------------|
| Voltaje de red de funcionamiento mínimo    | 14.25 VCC                                                                              |
| Voltaje de red de funcionamiento<br>máximo | 15.75 VCC                                                                              |
| Corriente de funcionamiento<br>máxima      | 200 mA a voltaje de red de entrada nominal                                             |
| Nivel físico de comunicaciones             | 2, CAN                                                                                 |
| Protocolo de comunicaciones                | Xanbus                                                                                 |
| Longitud máxima de cable                   | 40 m (3,962.40 cm)                                                                     |
| Conectores                                 | 2 RJ-45 de 8 clavijas                                                                  |
| Pantalla                                   | LCD de matriz de puntos de<br>128×64 con iluminación trasera<br>blanca a través de LED |

#### Especificaciones mecánicas

| Dimensiones<br>(alto × ancho × largo) | 152×103×40 mm (6×4×1 <sup>9</sup> / <sub>16</sub> ") |
|---------------------------------------|------------------------------------------------------|
| Tamaño del envío                      | 267×210×63 mm (10½×8¼×2½")                           |
| Peso                                  | 208 g (0.21 kg)                                      |
| Peso de envío                         | 780 g (0.78 kg)                                      |

#### Especificaciones ambientales

| Temperatura de funcionamiento  | Ente -20 y 50°C (-4 y 50.00°C)  |
|--------------------------------|---------------------------------|
| Temperatura de almacenamiento  | Ente -40 y 85°C (-40 y 85.00°C) |
| Temperatura de cubierta máxima | 60°C (60.00°C)                  |
| Humedad de funcionamiento      | 5% a 95%                        |
| Humedad de almacenamiento      | 5% a 95%                        |

Este manual es para uso exclusivo del personal calificado.

#### Conformidad regulatoria

| Seguridad                                                                                    | Certificación CSA107.1-01 y UL 458, cuarta edición, incluido el suplemento de entornos con agua                                                                                                    |
|----------------------------------------------------------------------------------------------|----------------------------------------------------------------------------------------------------|
| EMC                                                                                          | FCC. Parte 15B, Clase B                                                                                                    |
|                                                                                              | Ministerio de industria de Canadá, ICES-0003,<br>Clase B                                                                                                    |
| Marca CE de                                                                                  | Cumple las siguientes directivas:                                                                                                    |
| acuerdo con la<br>directiva sobre<br>compatibilidad<br>electromagnética<br>(CEM) 2004/108/EC | EN61000-6-1:2007 Generic standards -<br>Immunity for residential, commercial and light<br>industrial environments (Estándares generales:<br>Inmunidad para entornos residenciales,<br>comerciales y de industria ligera) |
|                                                                                              | EN61000-6-3:2007 Generic standards -<br>Emissions for residential, commercial and light<br>industrial environments (Estándares generales:<br>Emisiones en entornos residenciales,<br>comerciales y de industria ligera)  |

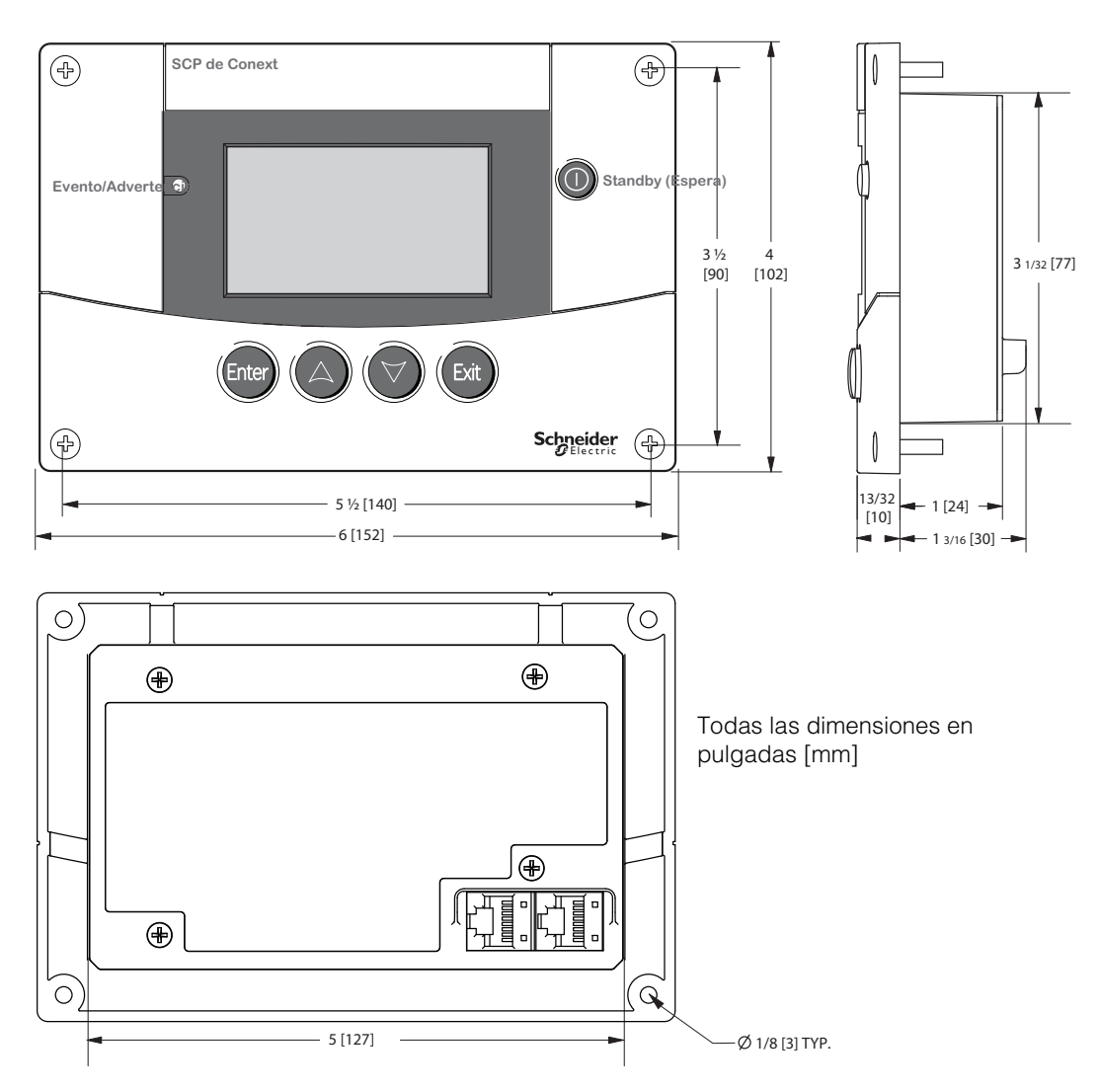

Figura A-1 Dimensiones del SCP

## Índice

#### Numerics

12/24 horas 3-13

#### Α

ADVERTENCIA, definición iv Ajuste de fecha 3–13 Ajuste de grados 3–10 Ajuste de hora 3–13 Alarma de batería baja 3–10 Alarma de error 3–10

#### В

Borrar errores 3–11 botón standby (espera) 4–3 Brillo 3–10

#### С

cables de red 2–10 combinación de teclas para el modo standby (espera) del sistema. 4–3 configuración cualquier dispositivo conectado a la red 3–2 consumo de corriente de la red 1–2 Contraste 3–10

#### D

Diagrama de red 1-6

#### Ε

especificaciones A–2 especificaciones ambientales A–2 especificaciones eléctricas A–2 especificaciones mecánicas A–2

#### F

fecha, configuración 3-15

#### Н

hora, formato y configuración 3-14

#### I

info de dispositivo 3–17 Información del dispositivo 3–18 instalación conexión de los cables de red 2–10 montaje 2–8, 2–11 planificación 2–2

#### L

Lista de advertencias 3–17 Lista de errores 3–17, 4–9 listados de normativas A–3

#### Μ

mensajes de advertencia 4–4 mensajes de error borrado 3–11 tipos 4–7 Menú Advanced (avanzado) 3–7 Menú Clock (Reloj) 3–13 Mode (Modo) 3–16 modificación de los parámetros de configuración de un dispositivo 3–6 Modo de funcionamiento 4–2 Modo en espera 4–2 modo standby (espera) del sistema 4–3 modos del sistema 4–2

#### Ρ

pantalla home (inicio) del sistema 3–3 Pantalla Startup (Arranque) 3–2 plantilla de montaje 2–11 PRECAUCIÓN, definición iv

#### Índice

#### R

Registro de advertencias 3–11, 4–6 Registro de errores 3–11, 4–8 revisión de firmware 3–18

#### S SCP

menú device (dispositivo) 3–5 menú select device (seleccionar dispositivo) 3–5 Sonido de botón 3–10

#### Т

tabla de referencia de advertencias 5–2 tabla de referencia de errores 5–5 Temporizador de iluminación 3–10 temporizador de iluminación trasera 3–10

#### V

ver información de dispositivo 3–17 Ver registro de advertencia 3–11 Ver registro de errores 3–11 verificación del suministro eléctrico 2–12

#### Х

Xanbus 1-2
## Schneider Electric

www.schneider-electric.com

Para obtener detalles para otros países, comuníquese con el representante de ventas de Schneider Electric de su localidad o visite nuestro sitio web en: www.SESolar.com